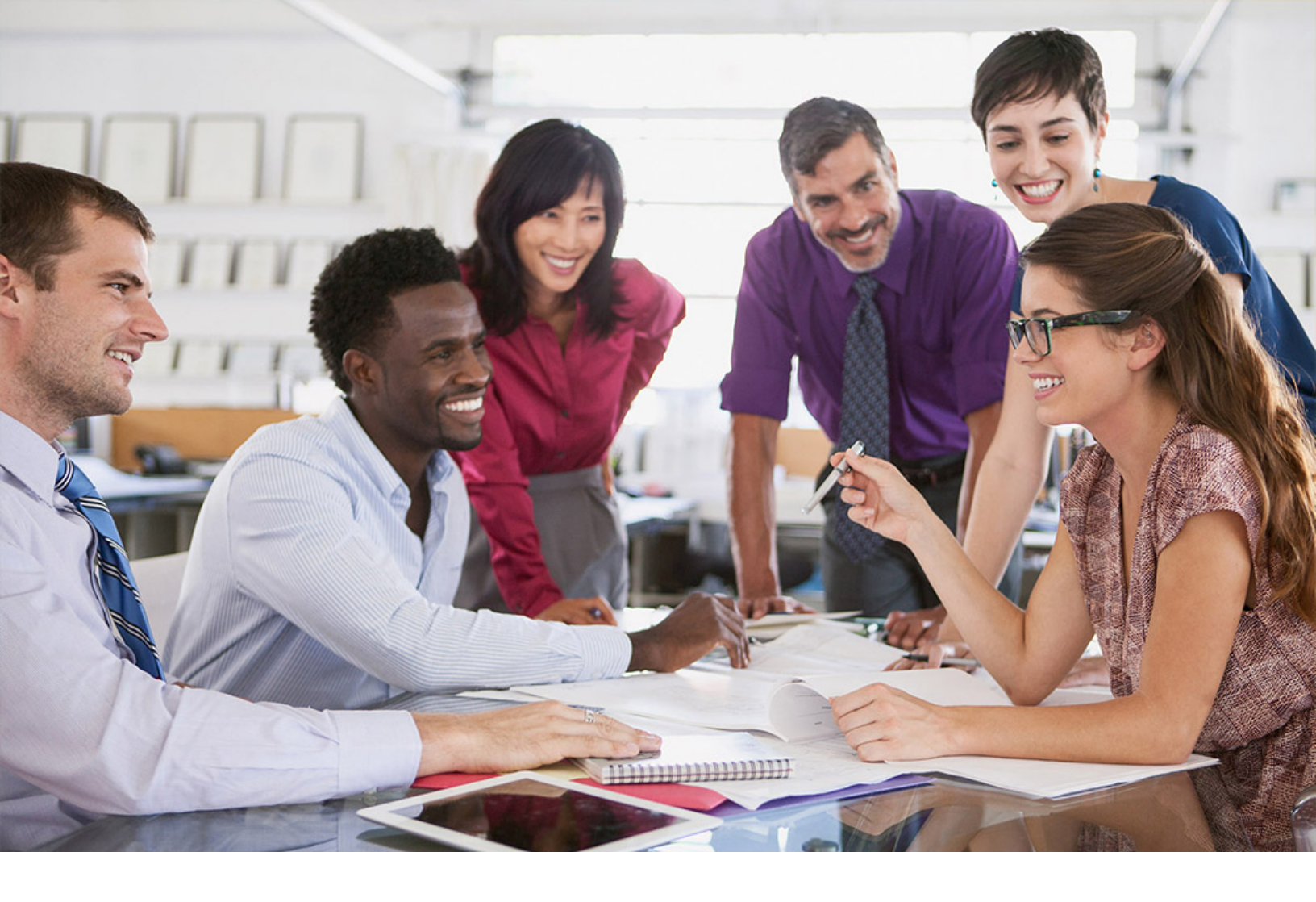

# SAP SuccessFactors 📿

**PUBLIC** Document Version: 1H 2023 – 2023-05-09

# **Using Theme Manager**

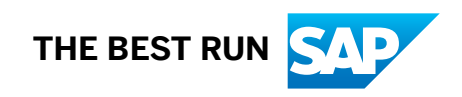

# **Change History**

Learn about changes to the documentation for Theme Manager in recent releases.

# 1H 2023

| Type of Change | Description                                                                                                    | More Info                                                          |
|----------------|----------------------------------------------------------------------------------------------------|--------------------------------------------------------------------|
| Changed        | We updated information about the Hori-<br>zon visual theme.                                                                          | Horizon Visual Theme for SAP Fiori [page<br>9]                     |
|                |                                                                                                    | Visual Changes Included in the Horizon<br>Theme [page 9]           |
|                |                                                                                                    | Product Areas Where the Horizon Theme<br>Isn't Available [page 12] |
| Changed        | We removed information about disabling<br>the Quartz visual theme because the<br>previous, fallback theme Belize is depre-<br>cated. |                                                                    |

# 2H 2022

| Type of Change    | Description                                                                | More Info                                                          |
|-------------------|----------------------------------------------------------------------------|--------------------------------------------------------------------|
| February 17, 2022 |                                                                            |                                                                    |
| Changed           | We added more information about the Horizon visual theme.                  | Horizon Visual Theme for SAP Fiori [page<br>9]                     |
|                   |                                                                            | Product Areas Where the Horizon Theme<br>Isn't Available [page 12] |
| October 21, 2022  |                                                                            |                                                                    |
| New               | We added instructions for enabling and disabling the Horizon visual theme. | Enabling the Horizon Visual Theme [page 14]                        |
|                   |                                                                            | Disabling the Horizon Visual Theme<br>[page 13]                    |
| Changed           | We updated general information about SAP Fiori themes.                     | SAP Fiori Visual Themes in SAP Success-<br>Factors [page 7]        |

| Type of Change | Description                                                                                                    | More Info |
|----------------|----------------------------------------------------------------------------------------------------|-----------|
| Changed        | We updated instructions for disabling the<br>Quartz visual theme. Previously, it was<br>called the "Fiori 3 theme." |           |

# 1H 2022

| Type of Change | Description                                                                                                    | More Info                                                   |
|----------------|----------------------------------------------------------------------------------------------------|-------------------------------------------------------------|
| New            | We added information about SAP Fiori<br>themes and how they're used by SAP<br>SuccessFactors. We updated our theme<br>from "Belize" to "Quartz Light." | SAP Fiori Visual Themes in SAP Success-<br>Factors [page 7] |
| New            | We added more theme settings for the latest home page.                                                                                                 | Theme Settings: Home Page (Latest)<br>[page 48]             |
|                | <ul> <li>Desktop banner image</li> <li>Custom card icon color</li> </ul>                                                                               |                                                             |
|                | Custom card icon background color                                                                                                    |                                                             |
| Changed        | We removed the content about theme<br>settings used by People Profile. Refer to<br>documentation for this feature instead.                             | Theming People Profile                                      |

# Theming and Branding with Theme Manager

You can use Theme Manager to control the look-and-feel of the SAP SuccessFactors system. You can select from a list of predefined themes or create your own custom themes, and then assign them to different groups in your organization.

With Theme Manager, you can:

- Select from a list of predefined themes
- Create new themes
- Assign different themes to different groups in your organization (based on department, division, or location)
- Apply a different theme to landing pages, like the home page.

If you **don't** choose or create a default theme, the latest SAP Fiori theme is used by default, for all groups.

#### Theming Strategies [page 4]

Consider these different strategies for theming your SAP SuccessFactors system.

#### Different Themes for Different Groups [page 5]

You can assign different themes to different groups in your organization so that people in each group can experience the system with different branding and styling.

# **Theming Strategies**

Consider these different strategies for theming your SAP SuccessFactors system.

- Use one of the predefined themes provided in *Theme Manager* as-is.
- Create a custom theme that's based on one of the predefined themes in Theme Manager. First, duplicate one of the predefined themes to use as a starting point. Then, change some theme settings to apply your brand, such as logo or header background color, and keep most of the predefined colors and settings.
- Create a custom theme from scratch, using your own color palette.

### i Note

If you use a custom theme, you can define the color for many, but not all, UI elements. Colors that can't be defined in Theme Manager or that you choose not to define in your custom theme are defined by the current SAP Fiori base theme instead.

Using Theme Manager

# **Different Themes for Different Groups**

You can assign different themes to different groups in your organization so that people in each group can experience the system with different branding and styling.

The criteria used for assigning themes is selected in Provisioning. It can be one of the following:

- Division
- Department
- Location

### → Remember

As a customer, you don't have access to Provisioning. To complete tasks in Provisioning, contact your implementation partner or Account Executive. For any non-implementation tasks, contact Product Support.

In *Theme Manager* you can assign different themes to different groups, based on the criteria selected in Provisioning. For example, if you have multiple brands and each division works on a different brand, you could create a theme for each of your brands and assign one to each division.

#### 1. Choosing Which Groups Can Be Assigned to Different Themes [page 5]

You can choose which internal employee groups in your organization can be assigned to different themes. Themes can be assigned based on division, department, or location.

## **Related Information**

Choosing Which Groups Can Be Assigned to Different Themes [page 5] Assigning Your Theme to Internal Employee Groups [page 19]

# **Choosing Which Groups Can Be Assigned to Different Themes**

You can choose which internal employee groups in your organization can be assigned to different themes. Themes can be assigned based on division, department, or location.

## Prerequisites

You have access to Provisioning.

### → Remember

As a customer, you don't have access to Provisioning. To complete tasks in Provisioning, contact your implementation partner or Account Executive. For any non-implementation tasks, contact Product Support.

# Context

You can only choose **one** criteria for assigning different themes to different groups of people. It can only be based on division, department, **or** location— not on a combination of criteria.

The default criteria is *Division*. If you don't want to assign different groups to different themes, just assign **all** divisions to the same theme in *Theme Manager*.

## Procedure

- 1. In the Provisioning application, go to Company Settings.
- 2. Find the Field used to group users to themes menu, under the Version 12 UI framework (Revolution) setting.
- 3. Select the criteria you want to use to assign themes.
  - Division
  - Department
  - Location

### i Note

You can't select multiple criteria.

4. Save your changes.

Task overview: Different Themes for Different Groups [page 5]

# **Related Information**

Different Themes for Different Groups [page 5]

# **SAP Fiori Visual Themes in SAP SuccessFactors**

Understand the relationship between "themes" in the SAP Fiori design system and "themes" in the SAP SuccessFactors HXM Suite. Both impact the look-and-feel of your SAP SuccessFactors system but in different ways.

## **SAP Fiori Themes**

The SAP Fiori design system provides a consistent user experience for SAP software across platforms and devices. Like any design system, SAP Fiori evolves over time. SAP SuccessFactors uses the SAP Fiori design system, so our user experience evolves along with SAP Fiori.

Each evolution of SAP Fiori includes a visual theme that defines the default color palette and styling used by SAP's standard UI technologies. Each evolution usually includes two variations of the theme, one with lighter colors and one with darker colors. Applications built on standard UI technologies use the default colors and styling defined by SAP Fiori themes.

### → Remember

The latest evolution of SAP Fiori includes the themes "Morning Horizon" (light version) and "Evening Horizon" (dark version).

# SAP SuccessFactors Base Theme

As the SAP Fiori design system evolves, we regularly update the SAP Fiori theme that's used as the **"base theme"** for the HXM Suite. The base theme defines the default color palette and styling for newer screens in the HXM Suite, based on SAP's standard UI technologies.

The SAP SuccessFactors base theme:

- Only affects the color and styling of UI elements that *don't* have their color customized in *Theme Manager*;
- Is the default theme for new SAP SuccessFactors systems.

Typically, when we update to a new base theme, it's initially optional, to allow time for testing and change management within your organization. Then, it eventually becomes mandatory and is applied to all customer systems. This process enables the SAP SuccessFactors user experience to evolve in alignment with SAP Fiori design standards.

### → Remember

The default base theme is the Horizon visual theme (based on the SAP Fiori theme "Morning Horizon").

If the Horizon theme is disabled, the Quartz theme is used instead.

# SAP SuccessFactors Predefined Themes for SAP Fiori

For each evolution of the SAP Fiori design system, we also provide a predefined theme in *Theme Manager*. You can use these predefined themes to apply the SAP Fiori color palette and styling more consistently, on screens that use older or nonstandard UI technologies, for UI elements that don't inherit their colors automatically from the base theme.

### → Remember

With the Horizon visual theme enabled, we recommend using the predefined theme SAP Fiori with Horizon.

If the Horizon theme is disabled, you can use one of the prefined themes for Quartz instead, SAP Fiori 3 (Quartz) or SAP Fiori 3 (Quartz Dark).

## **Related Information**

Evolutions of SAP Fiori

# **Horizon Visual Theme for SAP Fiori**

The Horizon visual theme is the latest evolution of the SAP Fiori design system. It's enabled by default in all SAP SuccessFactors systems and available on the most commonly used pages in the HXM Suite.

The Horizon visual theme is a purely visual change. There's no impact on functionality or data. On pages that use the Horizon visual theme, you see the following visual changes:

- Updated visual treatment, such as rounded corners and drop shadows
- Updated typography, such as font sizes and font weights
- Updated icon set
- Updated color palette, with higher contrast
- Updated spacing, such as margins and padding

When turned on, the Horizon theme is only available in product areas that use it. It's used on the most commonly used pages in the HXM Suite, so most users have a consistent user experience. However, older styling is still used on some pages. For example, most *Admin Center* pages and less commonly used pages don't use the Horizon theme at this time. We'll update the visual styling of more pages over time.

### i Note

The Horizon theme is replacing the legacy themes Quartz and Belize in all systems. For information about the adoption plan, visit the Customer Community: Migration from Quartz Visual Theme to Horizon Visual Theme First Half 2023

# **Visual Changes Included in the Horizon Theme**

Learn about the visual changes that are included in the Horizon theme.

When the Horizon theme is enabled, the following visual changes are applied to all product areas that use it. You can use these visual changes to identify whether a given page currently uses the Horizon theme or not.

### **Visual Treatment**

The Horizon theme includes changes to visual treatment, such as rounded corners and drop shadows. Rounded corners are one of the most noticeable changes. The changes to drop shadows are subtle, so most people won't notice them.

### → Tip

One easy way to check whether a given page currently uses the Horizon theme or not is to check the roundness of corners of the search field in the global page header.

Here's the search field with the Horizon theme.

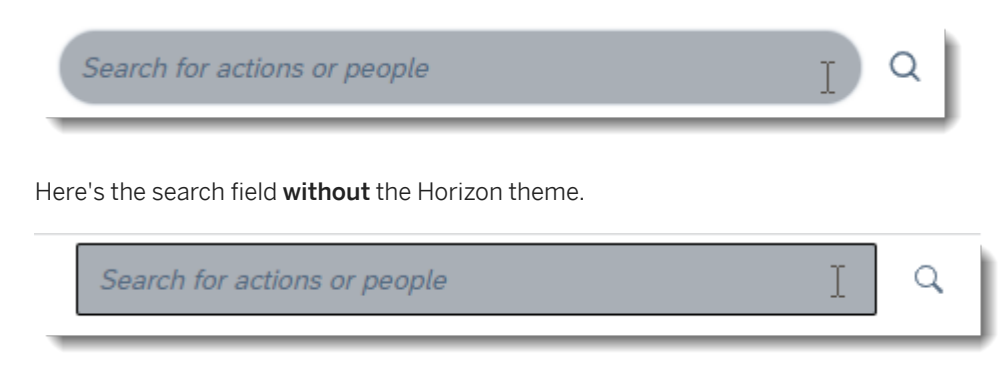

# Typography

The Horizon theme includes changes to typography, such as font sizes and font weights.

People Selector

Performance Goal

2023 Goal Plan

1 Goal

0

Not Started

On Track

Behind

People Selector

Performance Goal

2023 Goal Plan

1 Goal

0

Not Started

On Track

Behind

Here's the same example **without** the Horizon theme.

Here's an example of typography **with** the Horizon theme.

### lcons

The Horizon theme includes changes to the SAP icon library. Most icons are essentially the same, with a different visual treatment. Some icons have an updated design.

The changes are applied to icons in the user interface, as well as to icons in custom content that uses the SAP icon library, such as custom cards on the home page.

Here are some examples of icons with the Horizon theme.

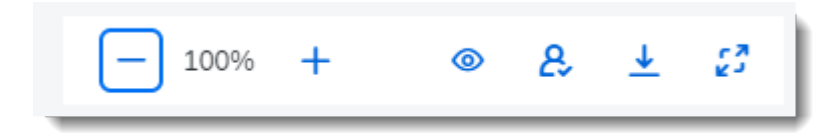

Here are the same examples of icons **without** the Horizon theme.

| <b>—</b> 100% <b>+</b> | ۲ | 8 | <u> </u> |  |  |
|------------------------|---|---|----------|--|--|
|------------------------|---|---|----------|--|--|

→ Tip

You can search and compare the full set of Fiori 3 icons and Horizon icons to see the changes to a specific icon.

### Colors

The Horizon theme includes changes to the default color palette. Default colors in the Horizon theme are brighter, with more contrast.

Here are some examples of text color changes. You can also the change to icon color in the previous example.

Here are some examples of text color with the Horizon theme.

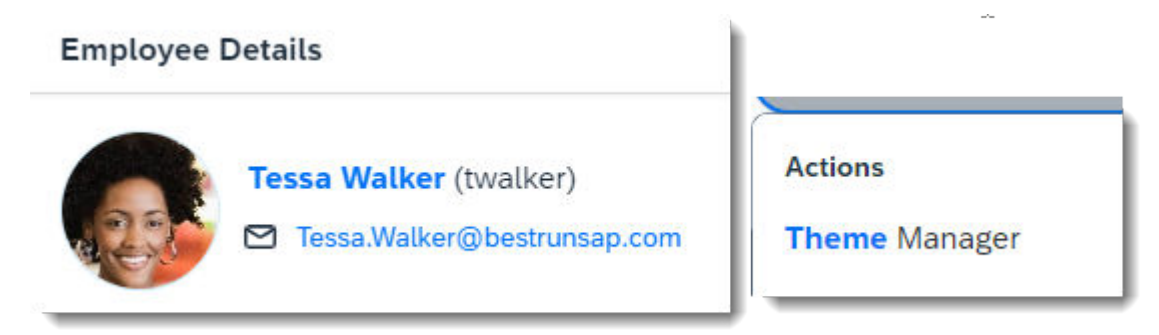

Here are the same examples of text color **without** the Horizon theme.

## Employee Details

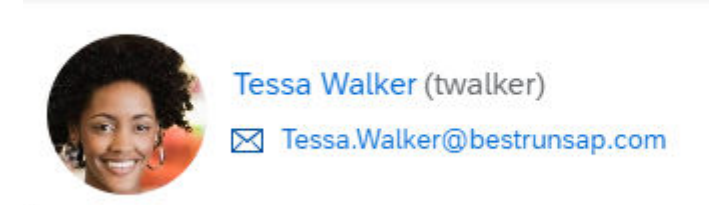

|         | <br> |  |
|---------|------|--|
| Actions |      |  |
|         |      |  |

Theme Manager

### → Remember

The Horizon color palette is only applied to UI elements that **don't** have their color defined in *Theme Manager*. If you use a custom theme in *Theme Manager*, it's not affected.

# Spacing

The Horizon theme includes changes to the spacing of UI elements and text, such as margins and padding.

### 

Changes to spacing, typography, and visual treatment have an impact on the overall layout and location of elements on the page. If you run automated tests based on-screen coordinates, they may be impacted by the Horizon theme.

# Product Areas Where the Horizon Theme Isn't Available

Learn which product areas in the HXM Suite don't use the Horizon visual theme.

When turned on, the Horizon theme is only available in product areas that use it. It isn't available in the following product areas.

- Most *Admin Center* pages. New admin pages follow the latest SAP Fiori design standards and use Horizon, but older admin pages may not.
- Legacy versions. If multiple versions are available of a given module or feature, Horizon may only be available in the latest version. For example, it's only available in the latest Continuous Performance Management, latest Goal Management, and latest Course Home and it's not available in Onboarding 1.0.
- Less commonly used pages. Horizon may not be available on pages that aren't commonly used by most customers.
- SAP SuccessFactors Employee Central Payroll
- SAP SuccessFactors Succession & Development
- Parts of SAP SuccessFactors Compensation
- Parts of SAP SuccessFactors Recruiting

# **Disabling the Horizon Visual Theme**

Temporarily disable the Horizon visual theme if you're not ready to adopt it yet.

# Prerequisites

- Understand that the Horizon visual theme can only be disabled temporarily.
- You have the Company System and Logo Settings permission.

## Context

Although the Horizon theme can still be turned off, as of 1H 2023, all customers should prepare for its eventual adoption in all systems.

It can only be turned off and on for the web application. For mobile apps, it's always enabled.

### i Note

The Horizon theme is replacing the legacy themes Quartz and Belize in all systems. For information about the adoption plan, visit the Customer Community: Migration from Quartz Visual Theme to Horizon Visual Theme First Half 2023

# Procedure

- 1. Go to Admin Center Company System and Logo Settings .
- 2. Deselect Enable Horizon Visual Theme.
- 3. Save.

# **Next Steps**

Consider updating the default theme selected in Theme Manager, based on your theming strategy:

- If you use the predefined SAP Fiori with Horizon theme, consider using a different one as the default theme instead, such as the SAP Fiori 3 (Quartz) theme.
- If you use a custom theme that's based on the predefined *SAP Fiori with Horizon* theme, consider switching back to your previous custom theme, based on an **older** predefined theme, instead.
- If you use a custom theme that was created from scratch, it isn't affected and no update is required.

# **Enabling the Horizon Visual Theme**

Enable the Horizon visual theme so that your system uses the latest evolution of the SAP SuccessFactors user experience.

# Prerequisites

You have the Company System and Logo Settings permission.

# Context

The Horizon visual theme is automatically on for all customers, by default. You only need to enable it manually if it has previously been turned off.

It can only be turned off and on for the web application. For mobile apps, it's always enabled.

### i Note

The Horizon theme is replacing the legacy themes Quartz and Belize in all systems. For information about the adoption plan, visit the Customer Community: Migration from Quartz Visual Theme to Horizon Visual Theme First Half 2023

## Procedure

- 1. Go to Admin Center Company System and Logo Settings .
- 2. Select Enable Horizon Visual Theme.
- 3. Save.

## Results

The Horizon visual theme is used on all pages that support it. On these pages, you see visual changes to typography, visual treatment, icons, and color palette.

# **Next Steps**

- 1. Test your system. Spot-check commonly used pages that use the Horizon theme to ensure that they're themed properly, particularly if you use a custom theme with a highly customized color palette.
- 2. Consider updating the default theme selected in *Theme Manager*, based on your theming strategy:
  - If you use a predefined theme, consider using the SAP Fiori with Horizon theme as the default theme.
  - If you use a custom theme that's based on an **older** predefined theme, such as SAP Fiori 3 (Quartz), consider creating a new one that's based on the SAP Fiori with Horizon theme instead.
  - If you use a custom theme that was created from scratch, it isn't affected and no update is required.

# **Related Information**

Theming Strategies [page 4]

# **Theme Manager**

Use Theme Manager to manage the themes used in your system.

#### Selecting a Default Theme [page 16]

Select a default theme, which is visible to every group to which you have not assigned a unique theme. You can select any of the predefined themes delivered with the application, or you can select a custom theme that you have already created.

#### Creating a Theme [page 17]

If you don't want to use one of the predefined base themes, create a new theme to change the look of the SAP SuccessFactors application.

#### Editing a Theme [page 18]

You can edit any theme that you have either created from scratch or duplicated from an already existing theme from the *Manage Themes* page.

#### Assigning Your Theme to Internal Employee Groups [page 19]

Assign themes to groups of users so that users in different locations, divisions, or departments see different themes.

#### Theme Sharing [page 20]

The *Theme Sharing* is a feature that allows you to migrate themes from one company instance system to another.

# Selecting a Default Theme

Select a default theme, which is visible to every group to which you have not assigned a unique theme. You can select any of the predefined themes delivered with the application, or you can select a custom theme that you have already created.

### Prerequisites

You have Company System and Logo Settings permission.

### Procedure

- 1. Go to Admin Center Theme Manager .
- 2. Select the radio button next to the desired theme, in the Default column.

3. Click Save to save your changes.

### → Tip

You may need to log out and log back in to view the new default theme applied to your instance.

# **Creating a Theme**

If you don't want to use one of the predefined base themes, create a new theme to change the look of the SAP SuccessFactors application.

# **Prerequisites**

You have Company System and Logo Settings permission.

## Procedure

- 1. Go to Admin Center Theme Manager .
- 2. There are two methods you can use to create a theme:

| How to Create a Theme     | Steps                                                                                                    |  |
|---------------------------|----------------------------------------------------------------------------------------------------|--|
| Create Theme from scratch | 1. From the <i>Manage Themes</i> page, select <i>Create a New theme</i> .                                                      |  |
|                           | ▲ Caution<br>Create a New theme is a required field, you cannot<br>save your new theme unless this field is filled out.        |  |
|                           | <ol> <li>Go to Getting Started Theme description to enter in the name of your theme.</li> </ol>                                |  |
|                           | 3. Go to <i>Theme description</i> to enter in description of your theme.                                                       |  |
|                           | 4. Go to <i>Theme identifier</i> to enter in a unique name for your theme.                                                     |  |
|                           | <b>i Note</b><br><i>Theme identifier</i> is an optional field that is automat-<br>ically generated when you create your theme. |  |
|                           | 5. Configure you theme settings.                                                                                               |  |

| How to Create a Theme      | Steps                                                                                                    |
|----------------------------|----------------------------------------------------------------------------------------------------|
|                            | 6. Select <i>Save</i> to finish.                                                                                                    |
|                            | ▲ Caution<br>You can use the <i>Try it out</i> option to preview changes to<br>your new theme, but this option does not save changes<br>you make. We recommend that you save your theme.                                                                                                    |
| Based on an existing theme | <ol> <li>From the Manage Themes page, locate the theme you want to copy.</li> <li>Mouse-over the name of your theme so that the Try it out and Duplicate links appear.</li> <li>Select Duplicate link that opens your copied theme in Edit Theme mode.</li> <li>Go to Description Started &gt; Theme description To enter in the name of your theme.</li> <li>Go to Theme description to enter in description of your theme.</li> <li>Go to Theme identifier to enter in a unique name for your theme.</li> </ol> |
|                            | <ul> <li>i Note</li> <li>Theme identifier is an optional field that is automatically generated when you create your theme.</li> <li>Configure you theme settings.</li> <li>Select Save to finish.</li> <li>▲ Caution</li> <li>You can use the Try it out option to preview changes to your theme, but this option does not save changes you make. We recommend that you save your theme.</li> </ul>                                                                                                    |

# **Editing a Theme**

You can edit any theme that you have either created from scratch or duplicated from an already existing theme from the *Manage Themes* page.

# Prerequisites

You have Company System and Logo Settings permission.

# Procedure

- 1. Go to Admin Center Theme Manager .
- 2. Select the name of the theme you want to edit.

### !Restriction

You cannot edit the predefined **base themes** delivered with the application, but you can duplicate them and use them as the basis for new custom themes. Refer to the Creating a Theme [page 17] topic for more information.

- 3. Use theme settings to define your theme, just as you would when creating a new theme.
- 4. Select Save to save your changes.

# **Assigning Your Theme to Internal Employee Groups**

Assign themes to groups of users so that users in different locations, divisions, or departments see different themes.

### **Prerequisites**

Internal employee groups are configured in Provisioning.

#### → Remember

As a customer, you don't have access to Provisioning. To complete tasks in Provisioning, contact your implementation partner or Account Executive. For any non-implementation tasks, contact Product Support.

### Procedure

- 1. Go to Admin Center Theme Manager .
- 2. Locate the theme you want.
- 3. Go to the *Visible to* dropdown menu of your theme to select your employee groups.

### → Tip

The default theme appears to all users that are not members of groups with an assigned theme.

4. Select Save to finish.

# **Related Information**

Different Themes for Different Groups [page 5]

# **Theme Sharing**

The *Theme Sharing* is a feature that allows you to migrate themes from one company instance system to another.

# Migrating Themes for Testing or Troubleshooting

You can test your theme using your preview system and move it over to your production system. If you find a theme that is not working as expected in production and want to test it in your preview system.

You can export the Cascading Style Sheet (CSS) code into a text editor and import to another instance.

1. Exporting Your Theme [page 20]

Export a theme from one system so that you can import it to another system.

2. Importing Your Theme [page 21]

Import a theme that you've saved as a text file into the system.

# **Exporting Your Theme**

Export a theme from one system so that you can import it to another system.

## Prerequisites

You have Company System and Logo Settings permission.

## Procedure

- 1. Log into the instance that you want to migrate **from**.
- 2. Go to Admin Center Theme Manager .
- 3. Select the theme you want to export

When you have selected your theme, you are in the Edit Theme page for your theme.

4. Go to Theme Configurations Theme Sharing Export Theme .

When selected, *Export Theme* opens the *Export Theme* dialog box that contains instructions and Cascading Style Sheet (CSS) code.

- 5. Select Select All to copy your Copy the Cascading Style Sheet (CSS) code from the text box
- 6. Paste that Copy the Cascading Style Sheet (CSS) code from the text box into a text editor.
- 7. Save your text file on your local drive.
- 8. To export your logos and other images:
  - a. Download your logos and images to your local hard drive where you saved the Cascading Style Sheet (CSS) code from the text box
- 9. Select Close to exit Theme Sharing.

Task overview: Theme Sharing [page 20]

**Next:** Importing Your Theme [page 21]

# **Importing Your Theme**

Import a theme that you've saved as a text file into the system.

## Prerequisites

You have Company System and Logo Settings permission.

## Procedure

- 1. Open the instance that you want to import the theme to.
- 2. Go to Admin Center Theme Manager .
- 3. Select Create a new theme.
- 4. Go to Theme Configurations Theme Name to enter your theme name.
- 5. Go to Theme Configurations Theme Sharing Import Theme .

When selected, *Import Theme* opens the *Import Theme* dialog box that contains instructions and text box to copy your Cascading Style Sheet (CSS) code.

- 6. Copy the Cascading Style Sheet (CSS) code from your saved text file into the empty text box.
- 7. Select Import.
- 8. To import your logo, background images, and header background:

Theme Configuration Section Imports

| Theme Section     | Steps                                                                                                    |
|-------------------|----------------------------------------------------------------------------------------------------|
| Logo              | <ol> <li>Go to Manage Themes Theme Configurations Fine Tune</li> <li>Logo Upload a logo .</li> </ol>                                                                                                    |
|                   | 2. Select Choose File to browse for your logo file                                                                                                    |
|                   | 3. Select the <i>Upload</i> link to finish the upload.                                                                                                    |
| Background Images | <ol> <li>Manage Themes Theme Configurations Fine Tune<br/>Background Upload an image</li> <li>Select Choose File to browse for your background image.</li> <li>Select Upload link to finish your upload.</li> </ol>    |
| Header Background | <ol> <li>Manage Themes Theme Configurations Fine Tune<br/>Background Header background</li> <li>Select Choose File to browse for your Header background.</li> <li>Select Upload link to finish your upload.</li> </ol> |

9. Go to Manage Themes Theme Configurations and select Save to finish.

# **Next Steps**

Test the theme that you imported.

Task overview: Theme Sharing [page 20]

**Previous:** Exporting Your Theme [page 20]

## **Related Information**

Previewing and Testing Theme Settings Before Saving Them [page 23]

Theme Manager

# **Verifying Changes to Theme Settings**

Verify changes to theme settings in the user interface.

Previewing and Testing Theme Settings Before Saving Them [page 23] When you have made changes to your theme, you can use the *Try it out* feature within *Theme Manager* to preview and test your theme.

#### Verifying Your Login Styles Theme Settings [page 24]

You can test your *Login Styles* theme settings by using the *Preview loging* option.

#### Tips for Finding the Correct Theme Setting [page 25]

Most trouble with theming is related to difficulty in finding the correct theme setting associated with a particular UI element. These tips help you determine the relevant theme setting for a given element of the user interface.

# **Previewing and Testing Theme Settings Before Saving Them**

When you have made changes to your theme, you can use the *Try it out* feature within *Theme Manager* to preview and test your theme.

# Prerequisites

• Theme Manager

## Procedure

- 1. Go to Admin Center Theme Manager and locate the theme you want to test.
- 2. Mouse-over the name of your theme so that the *Try it out* and *Duplicate* links appear.
- 3. Select *Try it out*.

For the duration of your session, your instance adopts the theme you are trying out.

- 4. Navigate the system and see how the theme looks.
- 5. When ready to reset back to your default theme that can be done in one of two ways:

| Resetting Your Theme | Steps                                                                                                    |
|----------------------|----------------------------------------------------------------------------------------------------|
| Log out              | <ol> <li>When you are ready to revert back to your default<br/>theme, log out of your instance.</li> <li>Log back into your instance.</li> </ol> |
|                      | i Note                                                                                                    |
|                      | Your instance Theme now displays your default theme. You can verify by going to <i>Theme Manager</i>                                             |
| Revert option        | 1. When you are ready to revert back to your default                                                                                             |
|                      | theme, go to 🌗 Admin Center > Theme Manager 🔰                                                                                                    |
|                      | 2. Locate the theme you tested.                                                                                                    |
|                      | 3. Mouse-over the name of your theme so that the <i>Revert</i> and <i>Duplicate</i> links appear.                                                |
|                      | 4. Select <i>Revert</i> that resets your instance back to your selected default theme.                                                           |

### → Tip

You can select another theme to try out. The system automatically reverts out of the current theme and adopts the new one.

# **Verifying Your Login Styles Theme Settings**

You can test your *Login Styles* theme settings by using the *Preview loging* option.

# Prerequisites

- New theme
- That you have updated Login Styles to your theme

# Procedure

- 1. Go to Admin Center Theme Manager and locate your theme you want.
- 2. Select your theme.

You are now in the *Edit Theme* page for your theme.

- 3. Go to *Login Styles* to update.
- 4. Select Save to finish your Login Styles update.

#### 5. Select Preview login .

You can now preview the simulated login page in a new window.

### i Note

Theme Manager is still available either as another tab in your browser or another window.

- 6. When you are finished, exit the simulated login page and locate your browser window to go back to *Theme Manager*.
- 7. Make any additional changes, if needed, otherwise select *Cancel* or *Save* to finish.

# **Tips for Finding the Correct Theme Setting**

Most trouble with theming is related to difficulty in finding the correct theme setting associated with a particular UI element. These tips help you determine the relevant theme setting for a given element of the user interface.

Tips for Finding Correct Theme Setting

| Theme Setting Tips                        | Theme Setting Tips Information                                                                                                    |  |
|-------------------------------------------|----------------------------------------------------------------------------------------------------|--|
| Identifying Correct Theme Setting By Name | You can use <i>expand/collapse</i> icons to view available theme settings<br>find one that may apply to the <i>UI</i> element you want. Here are severa<br>tips:                                                                                                    |  |
|                                           | • If you want to change the color of some text in the <i>UI</i> , look at all of the theme settings related to that text.                                                                                                    |  |
|                                           | → Tip<br>If you are trying to change the color of some text in the UI, look<br>at all the theme settings related to text. Is it text on a home<br>page tile? Does it appear in a <b>header</b> of some kind? Does the<br>color appear by default or only when you <b>hover</b> your cursor over<br>the text? You may be able to narrow down the possibilities to a<br>few settings. |  |
|                                           | • Some theme settings are intuitive, such as <i>Menus</i> or <i>Background</i> .<br>Others may use terminology that isn't familiar to you such as<br><i>Portlets</i> , or <i>Landing page tiles</i> .                                                                                                    |  |

| Theme Setting Tips                                         | Theme Setting Tips Information                                                                                                    |  |
|------------------------------------------------------------|----------------------------------------------------------------------------------------------------|--|
| Identifying Correct Theme Setting By Matching Colors in UI | You can identify theme settings by matching colors that is in the <i>UI</i> element itself or search for other <i>UI</i> element that have the same color                                                                                                    |  |
|                                                            | When in <i>Theme Preview</i> screen of your theme, locate a color that matches the color of your theme setting UI element. Your theme may use the same or similar colors in several places, and more than one theme element may match same color.                 |  |
|                                                            | Example Color used for <i>Header text color</i> may be the same for <i>Portlets</i> and for <i>Tables</i> .                                                                                                    |  |
| Using Temporary Themes                                     | You can create a temporary troubleshooting theme so that you can alter<br>and view during your current logon session without impacting the theme<br>visible to users.                                                                                             |  |
|                                                            | It's recommended that you use the Troubleshooting Theme Using Bright<br>Colors. See Troubleshooting Theme Using Bright Colors [page 70] for<br>more information on how to import and save an already existing trouble-<br>shooting theme that uses bright colors. |  |
| Test Your Theme                                            | You can test your theme a number of ways once it's opened in edit mode.<br>When you have located the setting you want to test, here are a number<br>of tips:                                                                                                    |  |
|                                                            | • Note the current value of your theme setting for future reference or copy over to a text file on your hard drive so you can restore.                                                                                                    |  |
|                                                            | <ul> <li>✤ Example</li> </ul>                                                                                                    |  |
|                                                            | If you are testing Fine Tune Portlets Header text color setting and it is currently set as a dark gray color, note the current hexadecimal color code: <b>#3C3C3C</b>                                                                                             |  |
|                                                            | • Refer to steps as outlined in Previewing and Testing Theme Settings<br>Before Saving Them [page 23] on how to try out and save your<br>changes.                                                                                                    |  |

# **Related Information**

Troubleshooting Theme Using Bright Colors [page 70]

# **Theme Setting Details**

You can customize your theme by changing colors, size, logos, and footers using *Theme Manager* once a theme has been created

## **Using Manage Themes and Theme Preview**

*Manage Themes* page organized between the *Getting Started* navigation pane and *Theme Preview*. *Getting Started* is where you can customize your theme settings and you can preview your changes within *Theme Preview*.

*Getting Started* Theme settings organized by *Theme Configuration Category* and by *Theme Configuration Section* that belong under each category. The **theme configuration categories**:

- Quick Theme
- Fine Tune
- Login Styles
- External User Styles
- Theme Sharing

Most theme setting configuration sections are under Fine Tune Theme Configuration Category.

# **Theme Settings: Quick Theme**

You can make quick changes to your theme without having to customize a lot of UI elements using *Quick Theme* such as your background and accent colors, and shadows for your text and containers.

# Quick Theme Settings

These are UI elements that Quick Theme controls:

- Page background color
- Accent color scheme based on
- Use text shadows
- Container shadow
- Use downloadable fonts
- Use advanced styles in older browsers

# Quick Theme Legend

Under the *Troubleshooting Theme Legend for Quick Themes* section contains a legend that includes a screenshot with a corresponding table that identifies UI elements available in *Theme Preview*. See related links for more information

# **Related Information**

More Quick Theme Settings [page 30] Setting the Page Background Color for a Theme [page 28] Configuring Accent Color Schemes in Quick Themes [page 29] Troubleshooting Theme Legend for Quick Themes [page 76]

# Setting the Page Background Color for a Theme

You can use the color picker or type in the hexadecimal value to set the overall solid background color. The *Page background color* appears behind any pictures you add to the background.

## Procedure

1. Go to Admin Center Theme Manager .

You are in Manage Themes page.

2. From *Manage Themes* page, select the theme you want.

Selecting your theme opens the *Edit Theme* page.

- 3. From the Edit Theme page, go to Duick Themes Page background color .
- 4. Go to the color picker icon and select your Page background color by doing any of the following:
  - Choose the color you want with your mouse
  - Enter the RGB or HSV values for your color
  - Enter the Hex Codes for your color
- 5. Select the Apply button to exit the color picker to apply your changes.
- 6. To finish, you can either:
  - Preview your changes, by selecting the *Try it out* option.
  - Select Save to finish.

# **Related Information**

Theme Settings: Quick Theme [page 27] More Quick Theme Settings [page 30]

# **Configuring Accent Color Schemes in Quick Themes**

When you select and apply a color, SAP SuccessFactors automatically generates accent colors based on your selection. Accent colors can be assigned for portlet headers, primary buttons, menu highlights, navigation labels, and table background colors.

## Procedure

1. Go to Admin Center Theme Manager .

You are in Manage Themes page.

2. From Manage Themes page, select the theme you want.

Selecting your theme opens the *Edit Theme* page.

- 3. From the Edit Theme page, go to Quick Themes Accent color scheme based on .
- 4. Go to the color picker icon and select your Page background color by doing any of the following:
  - Choose the color you want with your mouse
  - Enter the RGB or HSV values for your color
  - Enter the Hex Codes for your color
- 5. Select the *Generate* button to generate your accent colors.

You can see the different possible accent colors below the color picker that uses hexadecimal values.

### → Tip

Quick facts about Accent Color Bar:

- Uses 10 shades of your selected base color, is created at varying degrees of opacity.
- Top row emulates opacity over a white background.
- Opacity values start at 100%, 75%, 50%, 25% in the top row.
- Bottom row opacity begins at 85% rather than 100% and is first.

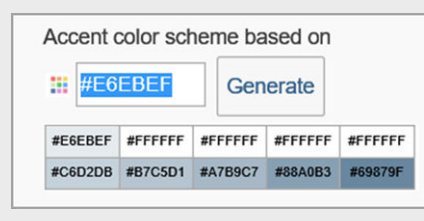

Selected Accent Colors Bar

- 6. Select the *Apply* button to exit the *color picker* to apply your changes.
- 7. To finish, you can either:
  - Preview your changes, by selecting the *Try it out* option.
  - Select Save to finish.

# **Related Information**

Theme Settings: Quick Theme [page 27] More Quick Theme Settings [page 30]

# **More Quick Theme Settings**

*Quick Theme* allows you to be able to add shadows to your text, containers, enable downloadable fonts and use advanced styles for older browsers.

# **Adding Shadows For Text**

You can enable use of text shadow by selecting **Yes** under Use text shadows section.

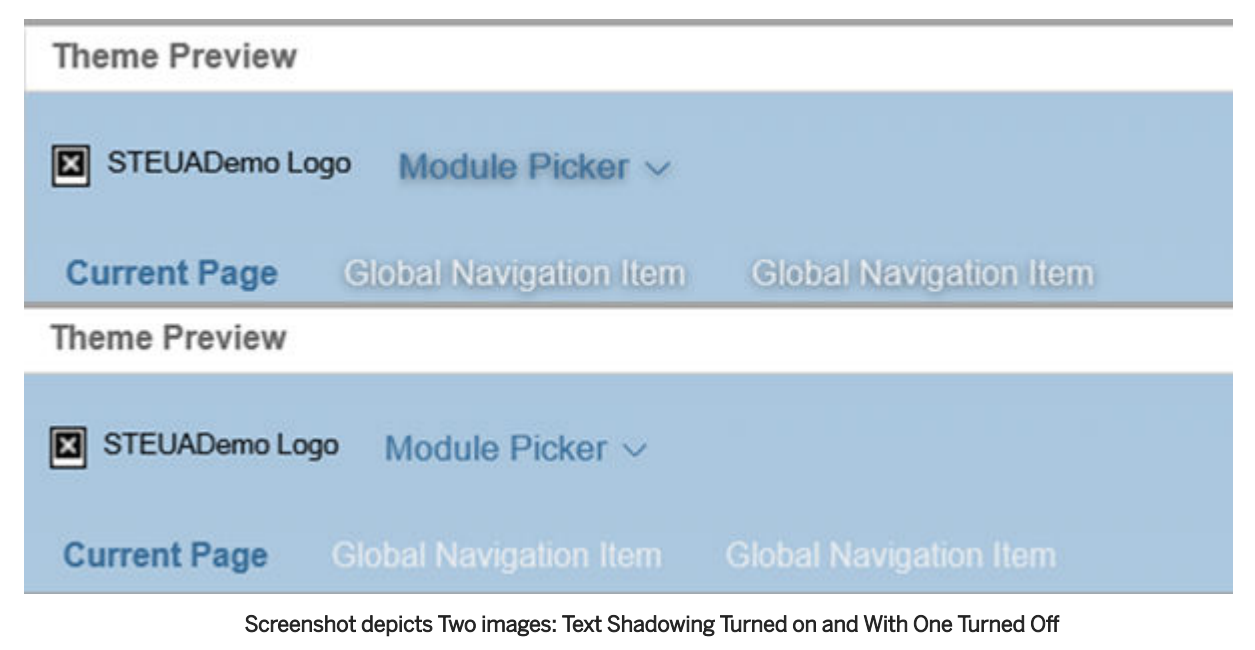

## **Container Shadow**

*Container shadow* controls whether containers have shadows and the darkness of them. You can select these options from the menu:

- None
- Dark
- Light

### Use downloadable fonts

Unless directed by an SAP SuccessFactors representative, select **Yes**.

### Use advanced styles in older browsers

*Use advanced styles in older browsers* allow you to use modern visual styles such as rounded corners and shadow effects on older browsers like Internet Explorer 7 and 8.

### **Related Information**

Theme Settings: Quick Theme [page 27] Setting the Page Background Color for a Theme [page 28] Configuring Accent Color Schemes in Quick Themes [page 29]

# **Theme Settings: Fine Tune**

You can customize different elements of your theme using the *Fine Tune* tool when you select your theme from the *Manage Themes* page.

### **Fine Tune Features**

Fine Tune is available from the left navigation pane from the *Edit Theme* page that contain different elements or places in your theme you want to customize. See related links to find out more about each fine tune feature.

#### Theme Settings: Background [page 33]

Change the background theme settings to control the appearance of the background image that's behind the placemat.

### Theme Settings: Header Background [page 36]

You can change how the header background looks in your theme by changing the color, uploading images, and how your image is displayed.

Theme Settings: Logo [page 39]

You change fine tune logo settings to control how your logo appears in your theme.

#### Theme Settings: Placemat [page 40]

Change fine tune placemat settings to control the look of users' workspace, in front of the background settings.

#### Theme Settings: Landing Page Theme [page 42]

Change the landing page theme setting to assign a different theme to landing pages.

#### Theme Settings: Module Picker [page 43]

Change fine tune module picker settings to control users' main workspace.

#### Theme Settings: Menus [page 44]

Change fine tune menu settings to control the account navigation menu.

#### Theme Settings: Global Navigation [page 45]

Change the global navigation settings to control the navigation that is, by default, horizontal across the workspace in each module.

#### Theme Settings: Portlets [page 46]

Change the portlet settings to control the small boxes of text that appear mostly in Employee Central and People Profile.

#### Theme Settings: Home Page (Latest) [page 48]

Change the home page theme settings to control colors on the latest home page.

#### Theme Settings: Landing Page Tiles [page 49]

Change the landing page tile settings to control tiles on landing pages, such as the legacy home page.

### Theme Settings: V12 Tiles [page 51]

Change the V12 tile settings to control tiles on the V12 Home Page.

#### Theme Settings: Primary Buttons [page 53]

Change primary button settings to control how the most important buttons on the user interface appear to users.

#### Theme Settings: Highlight Elements [page 55]

Change highlight element settings to control how important, highlighted information is passed to users on the user interface.

#### Theme Settings: Tables [page 56]

Change table settings to control how tabular data is presented to the user - especially to highlight interaction with the table.

#### Theme Settings: Diagrams [page 57]

Change diagram settings to control how graphic data is presented to the user - especially to highlight out of tolerance values.

#### Theme Settings: Footer [page 59]

Change footer settings to control how the legal boilerplate appears at the bottom of each page.

# **Theme Settings: Background**

Change the background theme settings to control the appearance of the background image that's behind the placemat.

# **Background Image**

Background Image Settings

| Setting              | Purpose                                                                                                    |
|----------------------|----------------------------------------------------------------------------------------------------|
| Select texture image | Used if you want a textured image as your background. There is a list of different textured images from the dropdown menu                                                                                                    |
| Enter URL for image  | You can enter URL of an image you want to use as your back-<br>ground. If you host a background image on your intranet, you can use that URL.                                                                                                    |
|                      | <b>! Restriction</b><br>The URL must be reachable by SAP SuccessFactors defined by a change management process for that image.<br>You do not want your intranet site administrator change the image without understanding how it impacts your theme. |
| Upload an image      | Select <i>Upload an image</i> to upload an image. Click <i>Choose File</i> to browse for and upload the image.                                                                                                    |
| No image             | Select <i>No image</i> if you do not want to use an image.                                                                                                    |

# **Display of Background Image**

Background Image Display Settings

| Setting | Purpose                                                                                                    |
|---------|----------------------------------------------------------------------------------------------------|
| Repeat  | Go to Fine Tune Background Image display Repeat and select any option from the dropdown menu:                      |
|         | • Select <i>Repeat</i> to create a tiled effect.                                                                   |
|         | • Select <i>Repeat X</i> to repeat horizontally.                                                                   |
|         | • Select <i>Repeat Y</i> to repeat vertically.                                                                     |
|         | <ul> <li>Select No Repeat to show background color if resizing<br/>window beyond the size of the image.</li> </ul> |

| Setting  | Purpose                                                                                                    |
|----------|----------------------------------------------------------------------------------------------------|
| Position | To select the vertical and horizontal starting position of the image, go to Fine Tune Background Image display Position .                                  |
|          | The first dropdown is for horizontal positioning of your image, you can select any of the following:                                                       |
|          | <ul><li>Left</li><li>Center</li><li>Right</li></ul>                                                                                                    |
|          | The next dropdown menu is for vertical positioning of your image, you can select any of the following:                                                     |
|          | <ul><li>Top</li><li>Center</li><li>Bottom</li></ul>                                                                                                    |
|          | Example If you select <i>Left</i> and <i>Top</i> , your image repeats from the top left corner of the window.                                              |
| Lighting | To configure background gradient to create a spotlight effect,<br>for your image, go to Fine Tune Background Lighting                                      |
|          | <ul> <li>If you do not want background gradient, select <i>None</i></li> <li>if you want background gradient, select <i>Fading from center</i>.</li> </ul> |
|          |                                                                                                    |

Parent topic: Theme Settings: Fine Tune [page 31]

# **Related Information**

Theme Settings: Header Background [page 36] Theme Settings: Logo [page 39] Theme Settings: Placemat [page 40] Theme Settings: Landing Page Theme [page 42] Theme Settings: Module Picker [page 43] Theme Settings: Menus [page 44] Theme Settings: Global Navigation [page 45] Theme Settings: Portlets [page 46] Theme Settings: Home Page (Latest) [page 48] Theme Settings: Landing Page Tiles [page 49] Theme Settings: V12 Tiles [page 51] Theme Settings: Primary Buttons [page 53] Theme Settings: Highlight Elements [page 55] Theme Settings: Tables [page 56] Theme Settings: Diagrams [page 57] Theme Settings: Footer [page 59]

# **Configuring Your Background Image Display**

You can set your background image to repeat when the size of the window is larger than the size of the image, and background gradient to create spotlight effect.

## Procedure

- 1. Go to Admin Center Theme Manager Manage Themes and select the theme you want to customize.
- 2. To locate Image display settings, go to Fine Tune Background Image display.
- 3. To set up your Background image options:

| Image Display Settings | Steps                                                                                                    |
|------------------------|----------------------------------------------------------------------------------------------------|
| Repeat                 | Go to Fine Tune Background Image display Repeat and select any option from the dropdown menu:                           |
|                        | • Select <i>Repeat</i> to create a tiled effect.                                                                        |
|                        | • Select <i>Repeat X</i> to repeat horizontally.                                                                        |
|                        | • Select <i>Repeat Y</i> to repeat vertically.                                                                          |
|                        | • Select <i>No Repeat</i> to show background color if resizing window beyond the size of the image.                     |
| Position               | To select the vertical and horizontal starting position of the image, go to Fine Tune Background Image display Position |
|                        | The first dropdown is for horizontal positioning of your image, you can select<br>any of the following:<br>• Left       |
|                        | Center                                                                                                    |
|                        | • Right                                                                                                    |
|                        | The next dropdown menu is for vertical positioning of your image, you can select any of the following:                  |

• *Top* 

| Image Display Settings | Steps                                                                                                    |
|------------------------|----------------------------------------------------------------------------------------------------|
|                        | <ul><li>Center</li><li>Bottom</li></ul>                                                                                                    |
|                        | Example<br>If you select <i>Left</i> and <i>Top</i> , your image repeats from the top left corner of<br>the window.                                                                                                    |
| Lighting               | <ul> <li>To configure background gradient to create a spotlight effect, for your image, go to Fine Tune Background Lighting with either of these two options:</li> <li>If you do not want background gradient, select None</li> <li>if you want background gradient, select Fading from center.</li> </ul> |

### 4. To finish, you can either:

- Preview your changes, by selecting the *Try it out* option.
- Select Save to finish.

# **Theme Settings: Header Background**

You can change how the header background looks in your theme by changing the color, uploading images, and how your image is displayed.

### Procedure

- 1. Go to Admin Center Theme Manager Manage Themes and select the theme you want to customize.
- 2. To locate Header background settings, go to Fine Tune Header background .
- 3. To set up your *Header background* options:

| Header background | Steps                                                                                                    |
|-------------------|----------------------------------------------------------------------------------------------------|
| Default           | Select <i>Default</i> if you want to use as your default background header.                                                                                                    |
| Solid Color       | Select <i>Solid Color</i> for your <i>Header Background</i> appear as a solid color.                                                                                                    |
| Upload an image   | Select <i>Upload an image</i> to upload an image. Click <i>Choose</i><br><i>File</i> to browse for and upload the image. To upload:<br>1. Select <i>Choose File</i> and browse to your image file. |
| Header background | Steps                                                                                 |
|-------------------|---------------------------------------------------------------------------------------|
|                   | <ol> <li>Select <i>Upload</i> link.</li> <li>Select <i>Save</i> to finish.</li> </ol> |
|                   | → Tip<br>When you use the <i>Upload an imag</i> e, image display op-<br>tions appear  |

4. When you have selected the *Upload an image*, option you can set up how you want your image displayed for your header background as outlined in this table:

| Image Display Settings  | Steps                                                                                                    |
|-------------------------|----------------------------------------------------------------------------------------------------|
| Repeat                  | <ul> <li>Go to Fine Tune Header background Upload an image</li> <li>Image display Repeat</li> <li>Select Repeat to create a tiled effect.</li> <li>Select Repeat X to repeat horizontally.</li> <li>Select Repeat Y to repeat vertically.</li> <li>Select No Repeat to show background color if resizing window beyond the size of the image.</li> </ul> |
| Position                | To select the vertical and horizontal starting position of the image, go to Fine Tune Header background Upload an image Image display Position                                                                                                    |
|                         | <ul> <li>The first dropdown is for horizontal positioning of your image, you can select any of the following:</li> <li>Left</li> <li>Center</li> <li>Right</li> </ul>                                                                                                    |
|                         | <ul> <li>The next dropdown menu is for vertical positioning of your image, you can select any of the following:</li> <li>Top</li> <li>Center</li> <li>Bottom</li> </ul>                                                                                                    |
|                         | Example If you select <i>Left</i> and <i>Top</i> , your image repeats from the top left corner of the window.                                                                                                    |
| Header background color | Use the color selector or enter in the hexadecimal value to set the overall solid header background color.                                                                                                    |

| Image Display Settings | Steps                                                                                                    |
|------------------------|----------------------------------------------------------------------------------------------------|
| Width Type             | To control the width of your header background, you can either select:                                                                                                    |
|                        | <ul> <li><i>Full browser body width</i> so that the header background as wide as the page.</li> <li><i>Placemat width</i> so that your header background is as long as the placemat.</li> </ul> |
|                        | <b>i Note</b><br>Any additional space to the left or right of the<br>header displays the page background color or your<br>image.                                                                |

#### 5. To finish, you can either:

- Preview your changes, by selecting the *Try it out* option.
- Select Save to finish.

Task overview: Theme Settings: Fine Tune [page 31]

#### **Related Information**

Theme Settings: Background [page 33] Theme Settings: Logo [page 39] Theme Settings: Placemat [page 40] Theme Settings: Landing Page Theme [page 42] Theme Settings: Module Picker [page 43] Theme Settings: Menus [page 44] Theme Settings: Global Navigation [page 45] Theme Settings: Portlets [page 46] Theme Settings: Home Page (Latest) [page 48] Theme Settings: Landing Page Tiles [page 49] Theme Settings: V12 Tiles [page 51] Theme Settings: Primary Buttons [page 53] Theme Settings: Highlight Elements [page 55] Theme Settings: Tables [page 56] Theme Settings: Diagrams [page 57] Theme Settings: Footer [page 59]

## **Theme Settings: Logo**

You change fine tune logo settings to control how your logo appears in your theme.

## **Different Logo Settings**

Logo settings control aspects of your theme logo:

- Setting up the actual logo for your theme.
- Logo background container
- How your logo displays in your theme that includes positioning and width.

Parent topic: Theme Settings: Fine Tune [page 31]

### **Related Information**

Theme Settings: Background [page 33] Theme Settings: Header Background [page 36] Theme Settings: Placemat [page 40] Theme Settings: Landing Page Theme [page 42] Theme Settings: Module Picker [page 43] Theme Settings: Menus [page 44] Theme Settings: Global Navigation [page 45] Theme Settings: Portlets [page 46] Theme Settings: Home Page (Latest) [page 48] Theme Settings: Landing Page Tiles [page 49] Theme Settings: V12 Tiles [page 51] Theme Settings: Primary Buttons [page 53] Theme Settings: Highlight Elements [page 55] Theme Settings: Tables [page 56] Theme Settings: Diagrams [page 57] Theme Settings: Footer [page 59]

## Configuring the Logo in a Custom Theme

Configure the logo used by a custom theme in *Theme Manager*.

### Procedure

- 1. Go to Admin Center Theme Manager Manage Themes and select the theme you want to customize.
- 2. Go to Fine Tune Logo and choose the logo you want to use.

| Settings         | Purpose                                                                                                    |
|------------------|----------------------------------------------------------------------------------------------------|
| Use default logo | Select this setting to use the default logo configured for the sys-<br>tem as the logo displayed in the custom theme. |
| Upload a logo    | Select this setting to upload a different logo image to display in the custom theme.                                  |

3. Go to Fine Tune Logo Logo background container and configure the logo background.

| Settings         | Purpose                                                                       |
|------------------|-------------------------------------------------------------------------------|
| None             | Select this setting if you don't want to set a background color for the logo. |
| Background Color | Select this setting to choose a background color for the logo.                |

4. Go to Fine Tune Logo Logo position and choose Left.

#### ▲ Caution

The *Center* and *Right* options are obsolete. They were used by a previous version of the global page header that's no longer available.

Although they're still visible in the *Theme Manager*, they shouldn't be used. The logo is always left-aligned.

5. Go to Fine Tune Logo Logo width to select the width of the logo.

## **Theme Settings: Placemat**

Change fine tune placemat settings to control the look of users' workspace, in front of the background settings.

### i Note

Although you can preview many theme changes in *Theme Manager*, we recommend saving your work and using the *Try it Out* function. Then you can go to other pages and see how theming is applied in different places.

**Placemat Settings** 

| Setting            | Purpose                                                                                                    |
|--------------------|----------------------------------------------------------------------------------------------------|
| Page Title Color   | Select to change the <i>My Forms</i> title.                                                                                                    |
| Background Color   | The color of the workspace where users interact with the user interface. This is separate from the background of the application. The background of the application is the frame around the workspace. If you set <i>Background Opacity</i> to zero, then you do <b>not</b> see the background color. |
| Background Opacity | Set the transparency to more than 0% if you want to see the background color.<br>Set to 0% to hide the background color.                                                                                                    |
| Background Type    | You can choose <i>Dark</i> or <i>Light</i> background type.                                                                                                    |
| Border Color       | This is the color of the thin line surrounding the placemat.                                                                                                    |
| Use Shadow         | If set to Yes, then the placemat has a slight shadow giving it the appearance it is hovering over the background.                                                                                                    |

Parent topic: Theme Settings: Fine Tune [page 31]

### **Related Information**

Theme Settings: Background [page 33] Theme Settings: Header Background [page 36] Theme Settings: Logo [page 39] Theme Settings: Landing Page Theme [page 42] Theme Settings: Module Picker [page 43] Theme Settings: Menus [page 44] Theme Settings: Global Navigation [page 45] Theme Settings: Portlets [page 46] Theme Settings: Home Page (Latest) [page 48] Theme Settings: Landing Page Tiles [page 49] Theme Settings: V12 Tiles [page 51] Theme Settings: Primary Buttons [page 53] Theme Settings: Highlight Elements [page 55] Theme Settings: Tables [page 56] Theme Settings: Diagrams [page 57] Theme Settings: Footer [page 59]

## **Theme Settings: Landing Page Theme**

Change the landing page theme setting to assign a different theme to landing pages.

#### i Note

In *Theme Manager*, a "landing page" is a tile-based or card-based experience, such as the home page and the next-gen *Admin Center*. You can apply different theme settings to landing pages than are used on other pages.

Landing Page Theme Settings

| Setting            | Purpose                                                                                 |
|--------------------|-----------------------------------------------------------------------------------------|
| Landing page theme | Select a theme for the home page if you want it to be different from the primary theme. |

Parent topic: Theme Settings: Fine Tune [page 31]

#### **Related Information**

Theme Settings: Background [page 33] Theme Settings: Header Background [page 36] Theme Settings: Logo [page 39] Theme Settings: Placemat [page 40] Theme Settings: Module Picker [page 43] Theme Settings: Menus [page 44] Theme Settings: Global Navigation [page 45] Theme Settings: Portlets [page 46] Theme Settings: Home Page (Latest) [page 48] Theme Settings: Landing Page Tiles [page 49] Theme Settings: V12 Tiles [page 51] Theme Settings: Primary Buttons [page 53] Theme Settings: Highlight Elements [page 55] Theme Settings: Tables [page 56] Theme Settings: Diagrams [page 57] Theme Settings: Footer [page 59]

## **Theme Settings: Module Picker**

Change fine tune module picker settings to control users' main workspace.

#### i Note

Refer to Legend for Fine Tune Module Picker [page 80] to understand how *Theme Configuration Element* or *Module picker* settings correspond with specific UI elements.

| Module Picker | Settings |
|---------------|----------|
|---------------|----------|

| Theme Configuration Element Setting | Purpose                                                                                                    |
|-------------------------------------|----------------------------------------------------------------------------------------------------|
| Label text color - default          | This is the color of the text if the user is not interacting with it.                                                           |
| Label text color - hover            | This is the color of the text in the module picker if the user has placed the mouse pointer over the text without selecting it. |
| Label text color - active           | This is the color of the label if the user is not interacting with it.                                                          |
|                                     | <b>i Note</b><br>This may not work if you are using an application that does not run on SAP<br>UI5                              |
| Background color - active           | This is the color of the active module in the module picker.                                                                    |
| Background color - hover            | This controls the highlighting color when users place their mouse over a module but do not click it.                            |

Parent topic: Theme Settings: Fine Tune [page 31]

#### **Related Information**

Theme Settings: Background [page 33] Theme Settings: Header Background [page 36] Theme Settings: Logo [page 39] Theme Settings: Placemat [page 40] Theme Settings: Landing Page Theme [page 42] Theme Settings: Menus [page 44] Theme Settings: Global Navigation [page 45] Theme Settings: Portlets [page 46] Theme Settings: Home Page (Latest) [page 48] Theme Settings: Landing Page Tiles [page 49] Theme Settings: V12 Tiles [page 51] Theme Settings: Primary Buttons [page 53] Theme Settings: Highlight Elements [page 55] Theme Settings: Tables [page 56] Theme Settings: Diagrams [page 57] Theme Settings: Footer [page 59]

## **Theme Settings: Menus**

Change fine tune menu settings to control the account navigation menu.

#### i Note

Although you can preview many theme changes in *Theme Manager*, we recommend saving your work and using the *Try it Out* function. Then you can go to other pages and see how theming is applied in different places.

#### Menu Settings

| Setting                              | Purpose                                                                                                    |
|--------------------------------------|----------------------------------------------------------------------------------------------------|
| Text color - default                 | This is the color of the text in the menu if the user is not interacting with it.                                 |
| Text color - hover                   | This is the color of the text in the menu if the user has placed the mouse pointer over the text but not clicked. |
| Text color - active                  | This is the color of the currently active text.                                                                   |
| Menu item background color - default | This is the default color of the menu background when the user is not interact-<br>ing with it.                   |
| Menu item background color - active  | This is the color of the active selection in the menu.                                                            |
| Background color - hover             | This controls the highlighting color when users place their mouse over a selec-<br>tion but do not click it.      |

Parent topic: Theme Settings: Fine Tune [page 31]

#### **Related Information**

Theme Settings: Background [page 33] Theme Settings: Header Background [page 36] Theme Settings: Logo [page 39] Theme Settings: Placemat [page 40] Theme Settings: Landing Page Theme [page 42] Theme Settings: Module Picker [page 43] Theme Settings: Global Navigation [page 45] Theme Settings: Portlets [page 46] Theme Settings: Home Page (Latest) [page 48] Theme Settings: Landing Page Tiles [page 49] Theme Settings: V12 Tiles [page 51] Theme Settings: Primary Buttons [page 53] Theme Settings: Highlight Elements [page 55] Theme Settings: Tables [page 56] Theme Settings: Diagrams [page 57] Theme Settings: Footer [page 59]

## **Theme Settings: Global Navigation**

Change the global navigation settings to control the navigation that is, by default, horizontal across the workspace in each module.

#### i Note

Although you can preview many theme changes in *Theme Manager*, we recommend saving your work and using the *Try it Out* function. Then you can go to other pages and see how theming is applied in different places.

**Global Navigation Settings** 

| Setting                                                                                        | Purpose                                                                                                    |
|------------------------------------------------------------------------------------------------|----------------------------------------------------------------------------------------------------|
| Text color - default                                                                           | This is the color of the text in the global navigation if the user is not interacting with it.                                                                            |
| Label text color - hover                                                                       | This is the color of the text in the global navigation if the user has placed the mouse pointer over the text but not clicked.                                            |
| Label text color - current page                                                                | This is the text color of the currently selected page.                                                                                                    |
| When the Global Header contains no<br>Secondary Navigation, display it at a shorter<br>height. | If a particular module does not need global navigation, and if you select Yes,<br>then the global page header compacts slightly to give the user more on-screen<br>space. |

Parent topic: Theme Settings: Fine Tune [page 31]

#### **Related Information**

Theme Settings: Background [page 33] Theme Settings: Header Background [page 36] Theme Settings: Logo [page 39] Theme Settings: Placemat [page 40] Theme Settings: Landing Page Theme [page 42] Theme Settings: Module Picker [page 43] Theme Settings: Menus [page 44] Theme Settings: Portlets [page 46] Theme Settings: Home Page (Latest) [page 48] Theme Settings: Landing Page Tiles [page 49] Theme Settings: V12 Tiles [page 51] Theme Settings: Primary Buttons [page 53] Theme Settings: Highlight Elements [page 55] Theme Settings: Tables [page 56] Theme Settings: Diagrams [page 57] Theme Settings: Footer [page 59]

## **Theme Settings: Portlets**

Change the portlet settings to control the small boxes of text that appear mostly in Employee Central and People Profile.

#### i Note

Although you can preview many theme changes in *Theme Manager*, we recommend saving your work and using the *Try it Out* function. Then you can go to other pages and see how theming is applied in different places.

#### **Global Navigation Settings**

| Setting                  | Purpose                                                                                                    |
|--------------------------|----------------------------------------------------------------------------------------------------|
| Header text color        | This is the color of the text in the banner at the top of the portlet.                                       |
| Header link text color   | This is the color of the hyperlink text in the banner at the top of the portlet. This is often an Edit link. |
| Header background color  | This is the color of the banner at the top of the portlet.                                                   |
| Body text color          | This is the color of plain text in the body of the portlet.                                                  |
| Body link text color     | This is the color of hyperlinks in the body of the portlet.                                                  |
| Sidebar text color       | This is the color of text that appears on the side of a interface element (for example a table).             |
| Sidebar link text color  | This is the color of hyperlink text that appears on the side of a interface element (for example a table).   |
| Sidebar background color | This is the color of the space behind the sidebar menu items.                                                |
| Dimmed Text Color        | This is the color of text in a portlet when you want it to be visually less important to the reader.         |

| Setting             | Purpose                                                                                                    |
|---------------------|----------------------------------------------------------------------------------------------------|
| Alert Text Color    | This is the color of text in a portlet when you want to make it the most visually important text to the reader.                               |
| Callout Text Color  | This is the color of text in a portlet when you want to make it the visually important text to the reader but not as important as alert text. |
| Custom 1 Text Color | This is a custom text color for portlets. Most customers do not need it.                                                                      |
| Custom 2 Text Color | This is a custom text color for portlets. Most customers do not need it.                                                                      |
| Header button icon  | This is the color of the icon in the portlet header. You can choose dark gray or light gray.                                                  |

Parent topic: Theme Settings: Fine Tune [page 31]

### **Related Information**

Theme Settings: Background [page 33] Theme Settings: Header Background [page 36] Theme Settings: Logo [page 39] Theme Settings: Placemat [page 40] Theme Settings: Landing Page Theme [page 42] Theme Settings: Module Picker [page 43] Theme Settings: Menus [page 44] Theme Settings: Global Navigation [page 45] Theme Settings: Home Page (Latest) [page 48] Theme Settings: Landing Page Tiles [page 49] Theme Settings: V12 Tiles [page 51] Theme Settings: Primary Buttons [page 53] Theme Settings: Highlight Elements [page 55] Theme Settings: Tables [page 56] Theme Settings: Diagrams [page 57] Theme Settings: Footer [page 59]

## Theme Settings: Home Page (Latest)

Change the home page theme settings to control colors on the latest home page.

### $\mathbf{i}$ Note

In *Theme Manager*, a "landing page" is a tile-based or card-based experience, such as the home page and the next-gen *Admin Center*. You can apply different theme settings to landing pages than are used on other pages.

#### → Tip

Changes to landing page tile settings aren't visible in *Theme Preview*. To preview them, save your changes and use the *Try it Out* function instead.

#### Home Page (Latest) Settings

| Setting                           | Purpose                                                                                                    |
|-----------------------------------|----------------------------------------------------------------------------------------------------|
| Desktop banner image              | Use this option to display a different banner image to different groups in your organization, based on division, department, or location.                                                                  |
|                                   | • Select <i>Default</i> to use the banner images configured on the <i>Manage Banner Images</i> page.                                                                                                    |
|                                   | • Select <i>Upload an image</i> to upload a banner image. The image uploaded in <i>Theme Manager</i> overrides the one configured on the <i>Manage Banner Images</i> page, for groups that see that theme. |
| Greeting text color               | This is the color of greeting text (such as "Good morning!") on the latest home page.                                                                                                    |
| Quick action background color     | This is the color of quick action tiles on the latest home page.                                                                                                    |
| Quick action text and icon color  | This is the color of the text and icon used on quick action tiles on the latest home page.                                                                                                    |
| Custom card icon color            | This is the color of icons on custom cards with the type <i>lcon (Small)</i>                                                                                                    |
| Custom card icon background color | This is the color of the background for icons on custom cards with the type <i>lcon</i> ( <i>Small</i> )                                                                                                   |
| Card icon color                   | This is the color of icons used on cards on the latest home page.                                                                                                    |
| Card link color                   | This is the color of hyperlink text used on cards on the latest home page.                                                                                                    |
| Card button border and text color | This is the color of button border and button text on cards on the latest home page.                                                                                                    |
| Card button hover color           | This is the color of buttons on the latest home page when you hover or focus on them.                                                                                                    |

#### Parent topic: Theme Settings: Fine Tune [page 31]

### **Related Information**

Theme Settings: Background [page 33] Theme Settings: Header Background [page 36] Theme Settings: Logo [page 39] Theme Settings: Placemat [page 40] Theme Settings: Landing Page Theme [page 42] Theme Settings: Module Picker [page 43] Theme Settings: Menus [page 44] Theme Settings: Global Navigation [page 45] Theme Settings: Portlets [page 46] Theme Settings: Landing Page Tiles [page 49] Theme Settings: V12 Tiles [page 51] Theme Settings: Primary Buttons [page 53] Theme Settings: Highlight Elements [page 55] Theme Settings: Tables [page 56] Theme Settings: Diagrams [page 57] Theme Settings: Footer [page 59]

## **Theme Settings: Landing Page Tiles**

Change the landing page tile settings to control tiles on landing pages, such as the legacy home page.

#### 

The legacy home page is in deprecation. It's no longer available for most customers.

Visit the SAP SuccessFactors Customer Community Migration to Reimagined Home Page - Innovation Alert for all the latest updates.

#### !Restriction

*Landing page tiles* theme settings are only used by the legacy home page. To change the color of text, quick actions, and cards on the latest home page, use *Home Page (Latest)* settings.

#### i Note

In *Theme Manager*, a "landing page" is a tile-based or card-based experience, such as the home page and the next-gen *Admin Center*. You can apply different theme settings to landing pages than are used on other pages.

#### → Tip

Changes to landing page tile settings aren't visible in *Theme Preview*. To preview them, save your changes and use the *Try it Out* function instead.

Landing Page Tile Settings

| Setting                  | Purpose                                                                                                    |
|--------------------------|----------------------------------------------------------------------------------------------------|
| Body background color    | This is the color of the background in the body of the tile.                                                                                                    |
| Border color             |                                                                                                    |
| Border opacity           |                                                                                                    |
| Header text color        | This is the color of the text in the banner at the top of the tile.                                                                                                    |
| Tile body text color     | This is the color of plain text in the body of the tile. For to-do tiles, it's the color of the to-do count when it's not any of the Neutral, Alert, or Critical colors.    |
| lcon color               |                                                                                                    |
| Neutral text color       | This is the color of the to-do count when a task is due anytime.                                                                                                    |
| Alert text color         | This is the color of alert text, the most important text on a tile. For to-do tiles, it's the color of the to-do count when a to-do is overdue, due today, or due tomorrow. |
| Critical text color      | This is the color of the to-do count when a to-do item is due after tomorrow but within a week.                                                                             |
| Progress indicator color |                                                                                                    |

### → Tip

For better readability, set the color contrast properly between the tile background and the tile texts. Avoid using the same color for the background and foreground.

Parent topic: Theme Settings: Fine Tune [page 31]

#### **Related Information**

Theme Settings: Background [page 33] Theme Settings: Header Background [page 36] Theme Settings: Logo [page 39] Theme Settings: Placemat [page 40] Theme Settings: Landing Page Theme [page 42] Theme Settings: Module Picker [page 43] Theme Settings: Monus [page 44] Theme Settings: Global Navigation [page 45] Theme Settings: Portlets [page 46] Theme Settings: Home Page (Latest) [page 48] Theme Settings: V12 Tiles [page 51] Theme Settings: Primary Buttons [page 53] Theme Settings: Highlight Elements [page 55] Theme Settings: Tables [page 56] Theme Settings: Diagrams [page 57] Theme Settings: Footer [page 59]

## **Theme Settings: V12 Tiles**

Change the V12 tile settings to control tiles on the V12 Home Page.

#### 

These theme settings are obsolete. They were used by a previous version of the home page that is no longer supported.

Although they're still visible in the *Theme Manager*, they shouldn't be used.

V12 Tile Settings

| Setting                 | Purpose                                                                                                    |
|-------------------------|----------------------------------------------------------------------------------------------------|
| Header text color       | For a standard V12 tile, this is the color of the text in the banner at the top of the tile.                                                                                                    |
| Header link text color  | For a standard V12 tile, this is the color of the hyperlink text in the banner at the top of the tile. This is often an Edit link.                                                                                  |
| Header background color | For a standard V12 tile, this is the color of the banner at the top of the tile.                                                                                                    |
| Header icon scheme      | For a standard V12 tile, this is the color of the icon in the header. You can choose dark gray or light gray.                                                                                                    |
| Tile body text color    | For a standard V12 tile, this is the color of plain text in the body of the tile.                                                                                                    |
| Link color              | For a standard V12 tile, this is the color of hyperlinks of text in the body of the tile.                                                                                                    |
| Body background color   | For a standard V12 tile, this is the color of the background in the body of the tile, under the header.                                                                                                    |
| Body icon scheme        | For a standard V12 tile, this is the color of any icons that appear as a watermark in the body of the tile. You can choose dark gray or light gray.                                                                 |
| Group text color        | For a standard V12 tile, this is the text color for a grouping mechanism inside the tile. The groups are like sections of a tile and are often delineated by a bar with text in it. This is the color of that text. |

| Setting                       | Purpose                                                                                                    |
|-------------------------------|----------------------------------------------------------------------------------------------------|
| Group background color        | For a standard V12 tile, this is the background for a grouping mechanism inside<br>the tile. The groups are like sections of a tile and are often delineated by a bar<br>with text in it. This is the color of that bar. |
| Tile body highlight color     | For a standard V12 tile, this is the color of text that you want to highlight for the reader. It is the most important text on the tile.                                                                                 |
| Accent header text color      | For the accent tile, which is a way to draw users' attention to this tile more than others, this is the color of the text in the banner at the top of the tile.                                                          |
| Accent header link text color | For the accent tile, which is a way to draw users' attention to this tile more than others, this is the color of the hyperlink text in the banner at the top of the tile. This is often an Edit link.                    |
| Accent header icon scheme     | For the accent tile, which is a way to draw users' attention to this tile more than others, this is the color of the icon in the header. You can choose dark gray or light gray.                                         |
| Accent body text color        | For the accent tile, which is a way to draw users' attention to this tile more than others, this is the color of the text in the body of the tile.                                                                       |
| Accent link color             | For the accent tile, which is a way to draw users' attention to this tile more than others, this is the color of hyperlink text in the header.                                                                           |
| Accent body background color  | For the accent tile, which is a way to draw users' attention to this tile more than others, this is the color of body of the tile.                                                                                       |
| Accent body icon scheme       | For the accent tile, which is a way to draw users' attention to this tile more than others, this is the color of any icons that appear as a watermark in the body of the tile. You can choose dark gray or light gray.   |
| Alert text color              | This is the color of alert text, which is the most important text on a tile, the text you most want your users to read.                                                                                                  |
| Alert badge text color        | For a standard V12 tile, badges are little icons in the left side of the header. This is the color of the text in that badge.                                                                                            |
| Alert badge background color  | For a standard V12 tile, badges are little icons in the left side of the header. This is the background color of that badge.                                                                                             |

Parent topic: Theme Settings: Fine Tune [page 31]

## **Related Information**

Theme Settings: Background [page 33] Theme Settings: Header Background [page 36] Theme Settings: Logo [page 39] Theme Settings: Placemat [page 40] Theme Settings: Landing Page Theme [page 42] Theme Settings: Module Picker [page 43] Theme Settings: Menus [page 44] Theme Settings: Global Navigation [page 45] Theme Settings: Portlets [page 46] Theme Settings: Home Page (Latest) [page 48] Theme Settings: Landing Page Tiles [page 49] Theme Settings: Primary Buttons [page 53] Theme Settings: Highlight Elements [page 55] Theme Settings: Tables [page 56] Theme Settings: Diagrams [page 57] Theme Settings: Footer [page 59] Creating a Theme [page 17]

## **Theme Settings: Primary Buttons**

Change primary button settings to control how the most important buttons on the user interface appear to users.

#### i Note

Although you can preview many theme changes in *Theme Manager*, we recommend saving your work and using the *Try it Out* function. Then you can go to other pages and see how theming is applied in different places.

Primary Button Settings

| Setting                    | Purpose                                                                                                    |
|----------------------------|----------------------------------------------------------------------------------------------------|
| Text color - default       | This is the color of the text on the primary buttons of the user interface when users are not interacting with the button.                                                         |
| Text color - hover         | This is the color of the text on the primary buttons of the user interface when users pause their mouse over the primary button but do not click the button.                       |
| Background color - default | This is the color of the primary buttons on the user interface when users are not interacting with the buttons.                                                                    |
| Background color - hover   | This is the color of the primary buttons of the user interface when users pause their mouse over the primary button but do not click the button.                                   |
| Border color - default     | This is a way to provide depth to the primary buttons on the user interface when<br>users are not interacting with the buttons. The border appears at the bottom of<br>the button. |

| Setting                   | Purpose                                                                                                    |
|---------------------------|----------------------------------------------------------------------------------------------------|
| Border color - hover      | This is a way to provide depth to the primary buttons on the user interface when<br>users pause their mouse over the primary button but do not click the button.<br>The border appears at the bottom of the button.                                                   |
| Disabled text color       | This is the color of the text on the primary buttons of the user interface when<br>the buttons are disabled. Buttons are disabled when users cannot click them<br>under the current conditions of the process or the users' permissions.                              |
| Disabled background color | This is the color of the primary buttons of the user interface when the buttons are disabled. Buttons are disabled when users cannot click them under the current conditions of the process or the users' permissions.                                                |
| Disabled border color     | This is a way to provide depth to disabled primary buttons on the user inter-<br>face. Buttons are disabled when users cannot click them under the current<br>conditions of the process or the users' permissions. The border appears at the<br>bottom of the button. |

Parent topic: Theme Settings: Fine Tune [page 31]

## **Related Information**

Theme Settings: Background [page 33] Theme Settings: Header Background [page 36] Theme Settings: Logo [page 39] Theme Settings: Placemat [page 40] Theme Settings: Landing Page Theme [page 42] Theme Settings: Module Picker [page 43] Theme Settings: Menus [page 44] Theme Settings: Global Navigation [page 45] Theme Settings: Portlets [page 46] Theme Settings: Home Page (Latest) [page 48] Theme Settings: Landing Page Tiles [page 49] Theme Settings: V12 Tiles [page 51] Theme Settings: Highlight Elements [page 55] Theme Settings: Tables [page 56] Theme Settings: Diagrams [page 57] Theme Settings: Footer [page 59] Creating a Theme [page 17]

## **Theme Settings: Highlight Elements**

Change highlight element settings to control how important, highlighted information is passed to users on the user interface.

#### ▲ Caution

These theme settings are obsolete. They were used by a previous version of the home page that is no longer supported.

Although they're still visible in the *Theme Manager*, they shouldn't be used.

#### i Note

Although you can preview many theme changes in *Theme Manager*, we recommend saving your work and using the *Try it Out* function. Then you can go to other pages and see how theming is applied in different places.

#### Highlight Element Settings

| Setting            | Purpose                                                                                                    |
|--------------------|----------------------------------------------------------------------------------------------------|
| Background color   | This is the background of the highlight tile: the center of the tile.                                                                                                    |
| Text color         | This is the color of standard text inside the tile of information that you want to highlight.                                                                                                    |
| Link color         | This is the color of hyperlink text inside the tile of information that you want to highlight.                                                                                                    |
| Header button icon | This is the color of the button in the highlight tile. The color is for the button when users are not interacting with it. When users pause their mouse on the button but do not click it, the colors reverse. For example, if you select <i>Dark</i> , then when users pause their mouse over the button, it is <i>Light</i> . |

Parent topic: Theme Settings: Fine Tune [page 31]

### **Related Information**

Theme Settings: Background [page 33] Theme Settings: Header Background [page 36] Theme Settings: Logo [page 39] Theme Settings: Placemat [page 40] Theme Settings: Landing Page Theme [page 42] Theme Settings: Module Picker [page 43] Theme Settings: Menus [page 44] Theme Settings: Global Navigation [page 45] Theme Settings: Portlets [page 46] Theme Settings: Home Page (Latest) [page 48] Theme Settings: Landing Page Tiles [page 49] Theme Settings: V12 Tiles [page 51] Theme Settings: Primary Buttons [page 53] Theme Settings: Tables [page 56] Theme Settings: Diagrams [page 57] Theme Settings: Footer [page 59] Creating a Theme [page 17]

## **Theme Settings: Tables**

Change table settings to control how tabular data is presented to the user - especially to highlight interaction with the table.

#### i Note

Although you can preview many theme changes in *Theme Manager*, we recommend saving your work and using the *Try it Out* function. Then you can go to other pages and see how theming is applied in different places.

Table Settings

| Setting                            | Purpose                                                                                                    |
|------------------------------------|----------------------------------------------------------------------------------------------------|
| Header text color                  | This is the color of the text in the column headers that describes the data in the column under it. For example, if the column contained a list of employees, the header text would be "Employee".                                                                  |
| Header background color            | This is the color of the column headers. Select a color that helps emphasize that it is a header - typically darker than the body.                                                                                                    |
| Row background color - default     | This is the color of odd numbered rows. Select a lighter color or white. This color is different from the alternative color to alternate the background of the rows and enhance users' ability to scan the table horizontally.                                      |
| Row background color - alternative | This is the color of even numbered rows. Select a shaded color that is slightly different from the default color. This color is different from the default color to alternate the background of the rows and enhance users' ability to scan the table horizontally. |
| Row background color - hover       | This is the background color of a row that users' pause their mouse over but<br>do not select. Choosing a good hover color allows readers to use their mouse<br>pointer like their index finger when scanning vertically in the table.                              |
| Row background color - selected    | This is the background color of a cell that users click.                                                                                                    |
| Row background color - disabled    | This is the background color of a row that is disabled and the user cannot change.                                                                                                    |

| Setting                                     | Purpose                                                                                                    |
|---------------------------------------------|----------------------------------------------------------------------------------------------------|
| Cell background color - sorted              | This is the background color of odd numbered rows that are sorted. For example, if you sort a list of employee names, the first, third, fifth (and so on) cells in the employee column are this color. The even cells maintain the value of <i>Row background color - alternative</i> . |
| Cell background color - selected and sorted | This is the background color of any cell (odd or even) when its column is sorted and a user selects the cell.                                                                                                    |

Parent topic: Theme Settings: Fine Tune [page 31]

### **Related Information**

Theme Settings: Background [page 33] Theme Settings: Header Background [page 36] Theme Settings: Logo [page 39] Theme Settings: Placemat [page 40] Theme Settings: Landing Page Theme [page 42] Theme Settings: Module Picker [page 43] Theme Settings: Menus [page 44] Theme Settings: Global Navigation [page 45] Theme Settings: Portlets [page 46] Theme Settings: Home Page (Latest) [page 48] Theme Settings: Landing Page Tiles [page 49] Theme Settings: V12 Tiles [page 51] Theme Settings: Primary Buttons [page 53] Theme Settings: Highlight Elements [page 55] Theme Settings: Diagrams [page 57] Theme Settings: Footer [page 59] Creating a Theme [page 17]

## **Theme Settings: Diagrams**

Change diagram settings to control how graphic data is presented to the user - especially to highlight out of tolerance values.

#### i Note

Although you can preview many theme changes in *Theme Manager*, we recommend saving your work and using the *Try it Out* function. Then you can go to other pages and see how theming is applied in different places.

Diagram Settings

| Setting                  | Purpose                                                                                                    |
|--------------------------|----------------------------------------------------------------------------------------------------|
| Primary Color            | This is the primary color of one-dimensional graphic data (for example, an unstacked bar chart).                                      |
| Text Color               | This is the color of any text that is <b>not</b> the title. For example, the scale of the x-axis or y-axis.                           |
| Title Color              | This is the color of the text for title of the chart.                                                                                 |
| Line Color               | This is the color of grid lines on a graph.                                                                                           |
| Background Color         | This is the color of the background of the graphs. It does not apply to boxes that pop up from the graph when the user interacts.     |
| Positive Threshold Color | This is the color of data representation (a bar or a line for example) when it has a positive value.                                  |
| Neutral Threshold Color  | This is the color of data representation (a bar or a line for example) when it has a neutral value.                                   |
| Negative Threshold Color | This is the color of data representation (a bar or a line for example) when it has a negative value.                                  |
| Color Scheme             | You can choose a number of colors to represent a scheme. For example, each section of a pie chart is a different color in the scheme. |

Parent topic: Theme Settings: Fine Tune [page 31]

#### **Related Information**

Theme Settings: Background [page 33] Theme Settings: Header Background [page 36] Theme Settings: Logo [page 39] Theme Settings: Placemat [page 40] Theme Settings: Landing Page Theme [page 42] Theme Settings: Module Picker [page 43] Theme Settings: Menus [page 44] Theme Settings: Global Navigation [page 45] Theme Settings: Portlets [page 46] Theme Settings: Home Page (Latest) [page 48] Theme Settings: Landing Page Tiles [page 49] Theme Settings: V12 Tiles [page 51] Theme Settings: Primary Buttons [page 53] Theme Settings: Highlight Elements [page 55] Theme Settings: Tables [page 56] Theme Settings: Footer [page 59] Creating a Theme [page 17]

## **Theme Settings: Footer**

Change footer settings to control how the legal boilerplate appears at the bottom of each page.

#### i Note

Although you can preview many theme changes in *Theme Manager*, we recommend saving your work and using the *Try it Out* function. Then you can go to other pages and see how theming is applied in different places.

Footer Settings

| Setting             | Purpose                                                               |
|---------------------|-----------------------------------------------------------------------|
| Text color          | This is the text of the legal boilerplate at the bottom of each page. |
| SuccessFactors Logo | This is the color of the logo in the footer.                          |

Parent topic: Theme Settings: Fine Tune [page 31]

### **Related Information**

Theme Settings: Background [page 33] Theme Settings: Header Background [page 36] Theme Settings: Logo [page 39] Theme Settings: Placemat [page 40] Theme Settings: Landing Page Theme [page 42] Theme Settings: Module Picker [page 43] Theme Settings: Menus [page 44] Theme Settings: Global Navigation [page 45] Theme Settings: Portlets [page 46] Theme Settings: Home Page (Latest) [page 48] Theme Settings: Landing Page Tiles [page 49] Theme Settings: V12 Tiles [page 51] Theme Settings: Primary Buttons [page 53] Theme Settings: Highlight Elements [page 55] Theme Settings: Tables [page 56] Theme Settings: Diagrams [page 57] Creating a Theme [page 17]

Using Theme Manager **Theme Setting Details** 

## **Theme Settings: Login Styles**

Use these settings to theme the default SAP SuccessFactors login page.

### Login Styles

Login Styles settings control these areas as part of screen when you log into SAP SuccessFactors:

- Login background
- Login logo
- Login button
- Login footer

## Theme Settings: Login Background

You can customize the background of your SAP SuccessFactors standard login page using the Login background.

## Login background Settings

You can access Login background:

- 1. Go to Admin Center Theme Manager to select the theme you want.
- 2. Go to Contract Started Contract Contract Cont

Login background settings control these elements of your background to your SAP SuccessFactors login page:

- Setting up your background to your *login* page specific to your theme.
- About uploading and displaying background image for your login page of your theme.

### **Related Information**

## **About Login Background Settings**

You can configure and customize how your SAP SuccessFactors login page appears with your theme.

Login Page Background Settings

| Setting                   | Purpose                                                                                                    |
|---------------------------|----------------------------------------------------------------------------------------------------|
| Do not change settings    | You can select this option to use the default SAP SuccessFac-<br>tors login page.                                                                     |
| Use this theme's settings | You can select this option to use the same background settings used within SAP SuccessFactors pages, as defined in that current theme.                |
| Use solid color           | You can select this option if you want a solid background for your SAP SuccessFactors login page.                                                     |
|                           | When the <i>Use solid color</i> option has been selected, the <i>Background color</i> color picker appears. You can select color of your choice here. |

## **Configuring Your Login Background Image Display**

You can set the image for your login background to repeat, its position and overlay options

## Procedure

- 1. Got to Admin Center Theme Manager Manage Themes and select the theme you want to customize.
- 2. Go to Login Styles Login background .
- 3. Select *Upload an image* to upload your image.

When the Upload an image is selected, your image display options appear.

4. To customize your image display options for your login background:

| Image display Settings | Instructions                                                                                                    |
|------------------------|----------------------------------------------------------------------------------------------------|
| Repeat                 | You can use this option to control how your login page background image repeats when the size of the header is larger than the size of the image. |
|                        | Go to 🌗 Login Styles 🔪 Login background 🏷 Image display 🏷 Repeat 】                                                                                |
|                        | You can select any of these options from the dropdown menu:                                                                                       |
|                        | • Select <i>Repeat</i> to create a tiled effect.                                                                                                  |

| Image display Settings | Instructions                                                                                                    |
|------------------------|----------------------------------------------------------------------------------------------------|
|                        | <ul> <li>Select <i>Repeat X</i> to repeat horizontally.</li> <li>Select <i>Repeat Y</i> to repeat vertically.</li> <li>Select <i>No Repeat</i> to show background color if resizing window beyond the size of the image.</li> </ul>                                                                                                    |
| Position               | To select the vertical and horizontal starting position of the image, go to<br>Login Styles Login background Image display Position<br>The first dropdown is for horizontal positioning of your image, you can<br>select any of the following:<br>Left<br>Center<br>Right<br>The next dropdown menu is for vertical positioning of your image, you<br>can select any of the following:<br>Top<br>Center<br>Bottom<br>Kample                               |
|                        | If you select <i>Left</i> and <i>Top</i> , your image repeats from the top left corner of the window.                                                                                                    |
| Overlay option         | <ul> <li>The Overlay option controls overlay on top of the login page using the following choices:</li> <li>None</li> <li>Dark</li> <li>Light</li> </ul>                                                                                                    |
| Overlay opacity        | <ul> <li>When you use overlay, you can set its opacity or transparency level.</li> <li>Examples of how opacity settings work: <ul> <li>Lowest opacity level hides overlay and shows the login page background.</li> <li>Highest opacity level hides the entire login background behind the overlay.</li> </ul> </li> <li><b>Example</b> Dark overlay option with 100% opacity level appears as black and 100% Light overlay appears as white. </li> </ul> |
| Background tpe         | You can indicate whether your login background is dark or light. Based on your selection, the color of icons and lines on the page adjust.                                                                                                    |

| Image display Settings | Instructions                                                                                                    |
|------------------------|----------------------------------------------------------------------------------------------------|
|                        | <ul> <li>Select <i>Dark</i> to make icons and lines appear white.</li> <li>Select <i>Light</i> to make icons and lines appear black.</li> </ul> |

#### 5. To finish, you can either:

- Preview your changes, by selecting the *Try it out* option.
- Select Save to finish.

## **Theme Settings: Login Logo**

Change login logo settings to control the logo used on the standard SAP SuccessFactors login page.

#### i Note

Because you can only view the login page by logging out, you cannot preview changes to login style settings using the usual *Try It Out* function. Instead, you can use the *Login Preview* button to preview your saved changes.

If you want to create a completely new login experience for your company, you can also create your own custom login pages. For more information about how to do this, please contact us.

Login Logo Settings

| Setting                 | Purpose                                                                                                    |
|-------------------------|----------------------------------------------------------------------------------------------------|
| Use your company logo   | Select this to use the logo already defined for your company.                                                                                                    |
| Use SuccessFactors logo | Select this to display the SAP SuccessFactors logo on the login page. You can choose from four logo options: <i>Default, Full color, White,</i> or <i>Black</i> . |
| Upload a logo           | Select this to upload a new logo image to use on the login page.                                                                                                  |

## **Related Information**

## **Theme Settings: Login Buttons**

Change login button settings to control the buttons on the standard SAP SuccessFactors login page.

### i Note

Because you can only view the login page by logging out, you cannot preview changes to login style settings using the usual *Try It Out* function. Instead, you can use the *Login Preview* button to preview your saved changes.

If you want to create a completely new login experience for your company, you can also create your own custom login pages. For more information about how to do this, please contact us.

Login Button Settings

| Setting                                  | Purpose                                                                                                    |
|------------------------------------------|----------------------------------------------------------------------------------------------------|
| Do not change settings                   | Select this to use the button style used on the default SAP SuccessFactors login page.                                                                                                    |
| Use this theme's settings                | Select this to use the same primary button settings used on application pages, as defined in the current theme.                                                                                                    |
| New style setting                        | Select this to enter new button settings to use on the login page.                                                                                                    |
| New style setting > Text color - default | This is the color of the button text on the login page when users are not interact-<br>ing with the button.                                                                                                    |
| New style setting > Text color - hover   | This is the color of the button text on the login page when users pause their mouse over a button but do not click it.                                                                                             |
| New style setting > Background color -   | This is the color of the buttons on the login page when users are not interacting with the buttons.                                                                                                    |
| New style setting Background color -     | This is the color of the buttons on the login page when users pause their mouse over a button but do not click it.                                                                                                 |
| New style setting > Disabled text color  | This is the color of the button text on the login page when the buttons are disabled. Buttons are disabled when users cannot click them under the current conditions of the process or the users' permissions.     |
| New style setting Disabled background    | This is the color of the buttons on the login page when the buttons are disabled.<br>Buttons are disabled when users cannot click them under the current condi-<br>tions of the process or the users' permissions. |

## **Related Information**

## **Theme Settings: Login Footer**

Change login footer settings to control the text and logo in the footer of the standard SAP SuccessFactors login page.

#### i Note

Because you can only view the login page by logging out, you cannot preview changes to login style settings using the usual *Try It Out* function. Instead, you can use the *Login Preview* button to preview your saved changes.

If you want to create a completely new login experience for your company, you can also create your own custom login pages. For more information about how to do this, please contact us.

Login Footer Settings

| Setting      | Purpose                                                                             |
|--------------|-------------------------------------------------------------------------------------|
| Color scheme | This is the color of the text and logo that appear in the footer of the login page. |
|              | • Select <i>Dark</i> to use black text and logo.                                    |
|              | • Select <i>Light</i> to use white text and logo.                                   |

### **Related Information**

# External User Styles in Themes for SAP SuccessFactors Learning

External user style theme attributes control the Learning Marketplace experience in SAP SuccessFactors Learning.

When users browse for Learning Marketplace courses, they browse in their storefront, which is built in SAP Hybris. When they launch courses, however, the course is served from SAP SuccessFactors Learning. The frame around the course content is controlled by external user style themes. You set the external user style themes so that users have a seamless look and feel from the storefront to the launch of online content.

1. Editing Favicons [page 66]

You can use Theme Manager to configure and upload images for the *favicon* you want. There's an option to use the standard SAP SuccessFactors logo or upload a new one.

2. Editing Your Footer Logo And Text [page 67]

You can use Theme Manager to configure and upload images and custom text for your footer. There's an option to use the standard SAP SuccessFactors logo or upload a new one.

3. Verifying External User Theme [page 68]

You can log in as an external user to verify that your new theme are as an internal employee. You can verify text, show version information, and languages for your footer.

## **Related Information**

Editing Favicons [page 66] Editing Your Footer Logo And Text [page 67] Verifying External User Theme [page 68]

## **Editing Favicons**

You can use Theme Manager to configure and upload images for the *favicon* you want. There's an option to use the standard SAP SuccessFactors logo or upload a new one.

## Context

Before proceeding, note that there are restrictions using *favicon* images:

- Only .jpg, .jpeg, .png, .gif files are accepted.
- The File Uploader may crop your favicon from the center bottom if your file is too large.

## Procedure

To upload a new image for your favicon, go to Admin Center Theme Manager External User Styles
 Upload a favicon .

This opens up a Choose File browse dialog.

- 2. Select *Browse* to select your favicon from your hard drive.
- 3. Select Upload to finish.

Task overview: External User Styles in Themes for SAP SuccessFactors Learning [page 66]

Next: Editing Your Footer Logo And Text [page 67]

### **Related Information**

External User Styles in Themes for SAP SuccessFactors Learning [page 66]

## **Editing Your Footer Logo And Text**

You can use Theme Manager to configure and upload images and custom text for your footer. There's an option to use the standard SAP SuccessFactors logo or upload a new one.

### Context

Before proceeding, note that there are restrictions using images for footer logos:

- Only .jpg, .jpeg, .png, .gif files are accepted.
- The accepted size for the external theming logo is 185 pixels in width and 34 pixels in height. The *File Uploader* crops any images larger than these dimensions.

### Procedure

- 1. To Upload your Footer logo:
  - a. To upload a new image for your Footer logo, go to Admin Center Theme Manager External User Styles
     Upload a logo .

The Choose File browse dialog opens up.

- b. Select Browse to select your logo image from your hard drive.
- c. Select Upload to finish.
- 2. To insert custom text into your Footer logo:
  - a. Admin Center > Theme Manager > External User Styles > Footer text >.
  - b. Expand the Footer Text section and add your custom text.

You can include HTML markup in the text.

#### Example

"<a href="http://www.example.com">Company Website</a>".

- c. Enter in this macro exactly as it is written "<!-- showVersionInfo -->" for the version information that appears as part of your logo text.
- d. Select the *Globe* icon near the *Footer Text* to launch the *locale editor*.
- e. Enter in your footer text in the box for the language you want.

Task overview: External User Styles in Themes for SAP SuccessFactors Learning [page 66]

Previous: Editing Favicons [page 66]

Next: Verifying External User Theme [page 68]

### **Related Information**

External User Styles in Themes for SAP SuccessFactors Learning [page 66]

## **Verifying External User Theme**

You can log in as an external user to verify that your new theme are as an internal employee. You can verify text, show version information, and languages for your footer.

### Procedure

Log into External User Login page.

Verification Steps for External Users

| External User Styles Section | Verification Steps                                                                                                    |
|------------------------------|----------------------------------------------------------------------------------------------------|
| Footer Text                  | <ol> <li>You can verify by spot checking your pages. Please note that Options Page</li> <li>Check every page to verify that your footer text appears correctly.</li> <li>Verify that all html links included in your footer work.</li> <li>Go to your footer and select the <i>Show version information</i> to verify that the version info dialog box.</li> </ol>                                                                                                    |
| Locale Languages             | <ol> <li>Change external users language to one of the languages you added footer text.</li> <li>Verify that the language matches the footer text.</li> <li>Go back to Admin Center Theme Manager External User Styles         <ul> <li>Footer text</li> <li>Select the Globe icon near the Footer Text to launch the locale editor.</li> <li>Change the languages for the external user to one that DOES not have a footer entry for this theme.</li> </ul> </li> <li>Log back into the system as an external user, and check to see if the footer text falls back to the default language.</li> <li>→ Remember         <ul> <li>Default language unless otherwise specified is English.</li> </ul> </li> </ol> |

## i Note

If you want to test this theme as an internal employee, verify that the standard default copyright text is displayed in the footer.

Task overview: External User Styles in Themes for SAP SuccessFactors Learning [page 66]

Previous: Editing Your Footer Logo And Text [page 67]

### **Related Information**

External User Styles in Themes for SAP SuccessFactors Learning [page 66]

# **Troubleshooting Theme Using Bright Colors**

You can use the new **Troubleshooting** theme to identify correct theme settings or determine that it can be themed by matching *Rainbow Theme* colors with specific *UI* elements. This troubleshooting theme is referred to as the *Rainbow Theme*, due to the bright colors used.

### **Rainbow Colors**

Troubleshooting or *Rainbow Theme* is a Cascading Style Sheet (CSS) saved as a text file. You can import this CSS file using the *Theme Sharing* feature in *Theme Manager*.

This theme uses bright colors for all UI elements that are themed. You can use this theme in one of two ways:

• Determine if *UI* element is themed using an SAP SuccessFactors application.

#### ${f i}$ Note

The only *UI* that does not appear in a bright color is the background color for all footers. The *footer* appears in silver.

• Matching colors with specific *UI* elements, so it can be identified.

### **Troubleshooting Theme using Rainbow Colors in Theme Preview**

When selected, you can view the display within the Theme Preview page.

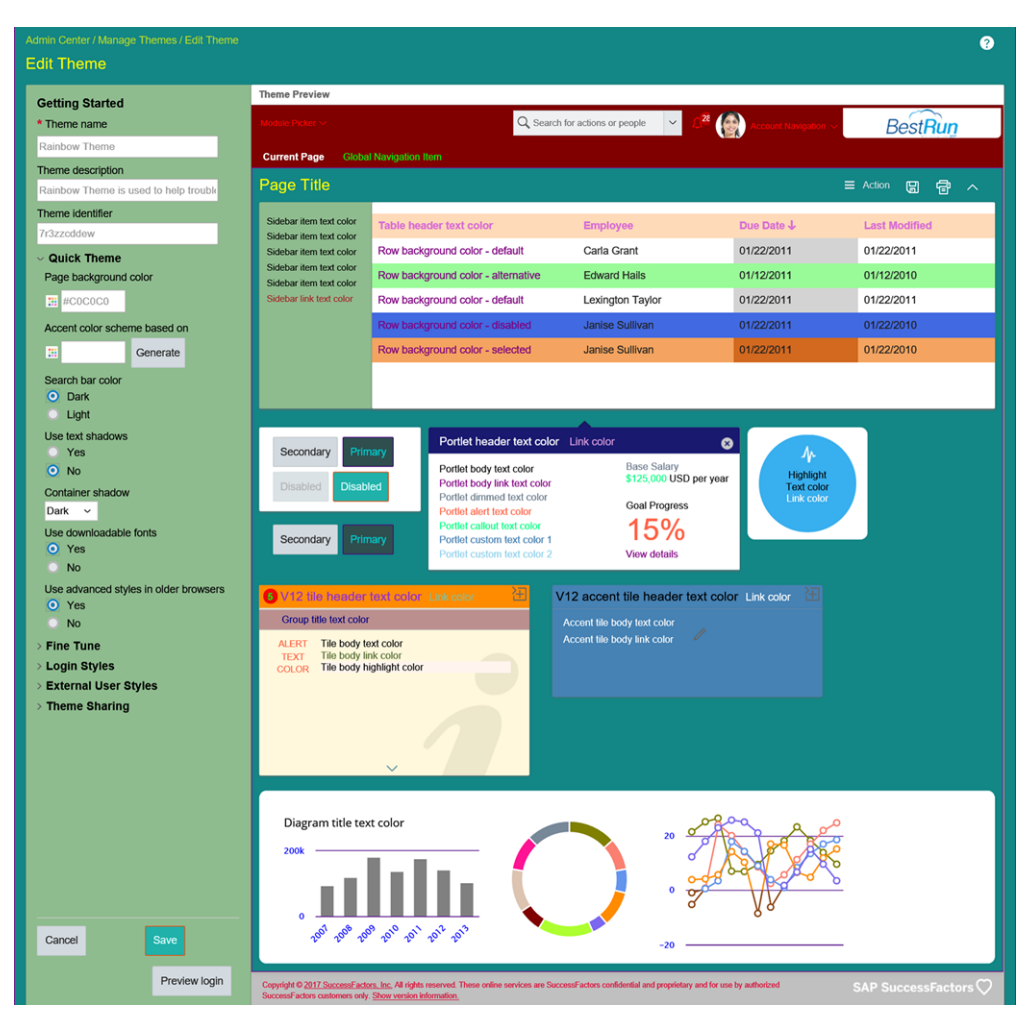

Troubleshooting Theme When Using Theme Preview

## **UI Elements That Cannot Be Themed**

The advantage to using the *Rainbow Theme*, is that anything that can be themed, appear as bright colors, and should match what is identified in the legend.

## **Related Information**

Creating a Bright Color Theme Import File for Troubleshooting [page 72]

## **Creating a Bright Color Theme Import File for Troubleshooting**

Copy the provided CSS code as a text file so that you can import it to create a brightly-colored troubleshooting theme ("Rainbow Theme"). The CSS code has predefined colors to help you troubleshoot themes.

### Procedure

- 1. Open up a text editing program such as notepad on your PC or laptop.
- 2. Copy the text:

'⇒ Source Code accentColorBase= background.baseColor=#C0C0C0 background.imageHorizontalPosition=center background.imageOption=none background.imageRepeat=repeat background.imageVerticalPosition=top background.lighting=none background.texture=type1 background.url= containerShadowColor=#666666 content.bgColor=#FFFFF content.iconScheme= content.linkTextColor=#0072A3 content.textColor=#000000 description=Rainbow Theme is used to help troublehshoot themes either by matching or identifying UI elements diagram.backgroundColor=#FFFFF diagram.lineColor=#4B0082 diagram.negativeThresholdColor=#8B4513 diagram.neutralThresholdColor=#008000 diagram.paletteColor10=#778899 diagram.paletteColor1=#808000 diagram.paletteColor2=#FA8072 diagram.paletteColor3=#6495ED diagram.paletteColor4=#FF8C00 diagram.paletteColor5=#7B68EE diagram.paletteColor6=#ADFF2F diagram.paletteColor7=#800000 diagram.paletteColor8=#DCC4B1 diagram.paletteColor9=#FF1493 diagram.positiveThresholdColor=#191970 diagram.primaryColor=#808080 diagram.textColor=#0000FF diagram.titleColor=#000000 domain= external.faviconOption=default
external.footerLogoOption=default footer.logoScheme=light
footer.textColor=#DC143C headerBackground.baseColor=#800000 headerBackground.bgOption=color headerBackground.imageHorizontalPosition=center headerBackground.imageRepeat=no-repeat headerBackground.imageVerticalPosition=top headerBackground.styleOption=placemat highlight.bgColor=#38AFEE highlight.iconScheme=light
highlight.linkTextColor=#FFFFF highlight.textColor=#000000 landingPage.themeId=null landingPageTile.alertTextColor=#B22222 landingPageTile.bgColor=#AFEEEE landingPageTile.bodyTextColor=#DA70D6 landingPageTile.borderColor=#000000 landingPageTile.borderOpacity=0.1 landingPageTile.criticalTextColor=#DAA520 landingPageTile.headerTextColor=#F08080 landingPageTile.iconColor=#CD5C5C landingPageTile.neutralTextColor=#FFD700 landingPageTile.progressIndicatorColor=#1E90FF login.autofillBgColor= login.background.backgroundType=light login.background.baseColor=#É6E6FA login.background.imageHorizontalPosition=left login.background.imageRepeat=repeat login.background.imageVerticalPosition=top
login.background.option=none login.background.overlayOpacity=0 login.background.overlayOption=none login.footerScheme=dark login.logo.option=default login.logo.systemType=type1 login.primaryButton.bgColor= login.primaryButton.borderColor= login.primaryButton.borderWidth= login.primaryButton.disabledBgColor= login.primaryButton.disabledBorderColor= login.primaryButton.disabledTextColor= login.primaryButton.hoverBgColor= login.primaryButton.hoverBorderColor= login.primaryButton.hoverTextColor= login.primaryButton.textColor= login.primaryButtonOption=theme logo.backdropColor=#FFFFF logo.position=right logo.useBackdrop=true logo.width=210 menu.activeBgColor=#9370DB menu.activeTextColor=#0000FF menu.bgColor=#FFFFFF menu.hoverBgColor=#B0E0E6 menu.hoverBgColorDisabled=#F1F9FA menu.hoverTextColor=#FF00FF menu.textColor=#000000 menu.textColorDisabled=#595959 modulePicker.activeHeaderBgColor=#808000 modulePicker.activeHeaderTextColor=#FFFFF modulePicker.headerTextColor=#FF0000 modulePicker.hoverHeaderBgColor=#008000 modulePicker.hoverHeaderTextColor=#00FFFF navigation.activeTextColor=#FFFFFF navigation.allowCondensedView=false navigation.hoverTextColor=#FFA500 navigation.textColor=#00FF00 pageTitleColor=#FFFF00 placemat.backgroundType=dark placemat.bgCoIor=#008080 placemat.borderColor=#8B008B placemat.opacity=0.9 placemat.selectedTabColor=#80E3FF placemat.useShadow=true portlet.alertTextColor=#FF6347 portlet.bodyBackgroundColor=#FFFFFF portlet.bodyLinkTextColor=#800080 portlet.bodyTextColor=#000000

portlet.calloutTextColor=#00FF7F portlet.custom1TextColor=#4682B4 portlet.custom2TextColor=#87CEEB portlet.dimmedTextColor=#708090 portlet.headerBgColor=#191970 portlet.headerLinkTextColor=#DDA0DD portlet.headerTextColor=#FFFFF portlet.sidebarColor=#8FBC8F portlet.sidebarLinkTextColor=#A52A2A portlet.sidebarTextColor=#000000 portletCloseIconScheme=light primaryButton.bgColor=#2F4F4F primaryButton.borderColor=#4B0082 primaryButton.borderWidth=0 0 1px 0
primaryButton.disabledBgColor=#20B2AA primaryButton.disabledBorderColor=#FF4500 primaryButton.disabledTextColor=#E0FFFF primaryButton.hoverBgColor=#ADFF2F primaryButton.hoverBorderColor=#F08080 primaryButton.hoverTextColor=#FF1493 primaryButton.textColor=#00CED1 searchBackgroundScheme=dark secondaryButton.bgColor=#D3DADF secondaryButton.borderColor=#C0C7CC secondaryButton.borderWidth=0 0 1px 0 secondaryButton.disabledBgColor=#DAE2E6 secondaryButton.disabledBorderColor=#DAE2E6 secondaryButton.disabledTextColor=#B4B4B4 secondaryButton.hoverBgColor=#C0C7CC secondaryButton.hoverBorderColor=#C0C7CC secondaryButton.hoverTextColor=#222222 secondaryButton.textColor=#222222 table.altRowBqColor=#98FB98 table.disabledRowCellBgColor=#4169E1 table.headerBqColor=#FFDAB9 table.headerTextColor=#DA70D6 table.hoverRowBqColor=#EEE8AA table.linkColor=#0072A3 table.rowBgColor=#FFFFF table.selectedRowBgColor=#F4A460 table.selectedSortedRowBgColor=#D2691E table.sortCellBgColor=#D3D3D3 table.textColor=#2222222 tile.accentBodyBGColor=#4682B4 tile.accentBodyIconScheme=light
tile.accentBodyTextColor=#FFFFFF tile.accentHeaderIconScheme=light tile.accentHeaderLinkColor=#FFFFF tile.accentHeaderTextColor=#000000 tile.accentLinkColor=#FFFFF tile.alertBadgeBGColor=#FF0000 tile.alertBadgeTextColor=#00FF00 tile.alertTextColor=#FF6347 tile.bodyBGColor=#FFF8DC tile.bodyIconScheme=dark tile.bodyTextColor=#000000 tile.groupTitleBGColor=#BC8F8F tile.groupTitleTextColor=#000080 tile.headerBGColor=#FF8C00 tile.headerIconScheme=dark tile.headerLinkColor=#8FBC8F tile.headerTextColor=#9932CC tile.highlightColor=#FFF5EE tile.linkColor=#556B2F useContainerShadowColor=true useDownloadableFonts=true useModernStylesInLegacy=true

useTextShadow=false

- 3. Paste text into your text editing program.
- 4. Save as a **.txt** file on your PC.

### **Next Steps**

You are now ready to import your theme. See related links to learn more on how to import your troubleshooting theme text file.

### **Related Information**

Troubleshooting Theme Using Bright Colors [page 70] How to Import Your Troubleshooting Theme Importing Your Theme [page 21]

## **Troubleshooting Theme Legend**

You can use the different **Troubleshooting** theme legends to determine which components can be themed and how to map the colors with specific *UI* elements in *Theme Preview*.

### **Using Legend Tables**

All troubleshooting theme tables for every *Theme Configuration Category* and *Theme Configuration Section* has a column titled *Location on Screenshot* that corresponds with a number on the screenshot for that specific *UI* element.

There are tables for these Theme Configuration Categories:

- Quick Theme
- Fine Tune
- Login Styles

## **Troubleshooting Theme Legend for Quick Themes**

You can use this legend to determine which components can be themed and how to map the colors with specific elements in *Theme Preview* for the *Quick Theme* category.

#### i Note

All troubleshooting theme tables have a column titled *Location on Screenshot* that contain number that references specific *UI* element in that screenshot.

Troubleshooting Theme Legend for Quick Themes

| Location on<br>Screenshot | Theme Config-<br>uration Cate-<br>gory | Theme Configuration Sec-<br>tion | Theme Config-<br>uration Ele-<br>ment | Color Picker Code | Color  |
|---------------------------|----------------------------------------|----------------------------------|---------------------------------------|-------------------|--------|
| 1                         | Quick Theme                            | N/A                              | Page back-<br>ground color            | #COCOCO           | Silver |

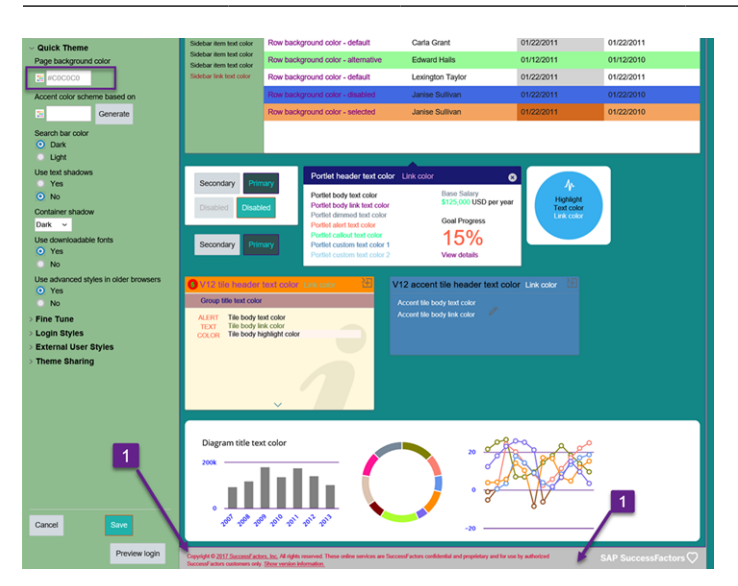

Troubleshooting Theme Uses Rainbow Colors for Quick Theme

## **Troubleshooting Theme Legend for Fine Tune Category**

You can use this troubleshooting theme with rainbow colors legend to determine which components can be themed and how to map the colors with specific elements in *Theme Preview* for the *Fine Tune* category.

Legend for Fine Tune For Header Background, Logo, and Placemat [page 77]

You can use this legend to determine which components can be themed and how to map the colors with specific elements in *Theme Preview* for the *Fine Tune* category and for the *Header background*, *Logo*, and *Placemat* sections.

#### Legend for Fine Tune Module Picker [page 80]

You can use this legend to determine which components can be themed and how to map the colors with specific elements in *Theme Preview* for the *Fine Tune* category and for the *Module picker* section.

Legend for Fine Tune Menus [page 82]

You can use this legend to determine which components can be themed and how to map the colors with specific elements in *Theme Preview* for the *Fine Tune* category and for the *Menus* section.

#### Legend for Fine Tune Global Navigation [page 84]

You can use this legend to determine which components can be themed and how to map the colors with specific elements in *Theme Preview* for the *Fine Tune* category and for the *Global navigation* section.

#### Legend for Fine Tune Portlets [page 85]

You can use this legend to determine which components can be themed and how to map the colors with specific elements in *Theme Preview* for the *Fine Tune* category and for the *Portlets* section.

#### Legend For Fine Tune Landing Page Tiles [page 86]

You can use this legend to determine which components can be themed and how to map the colors with specific elements in *Theme Preview* for the *Fine Tune* category and for the *Landing page tiles* section.

#### Legend for Fine Tune V12 Default and Alert Tiles [page 88]

You can use this legend to determine which components can be themed and how to map the colors with specific elements in *Theme Preview* for the *Fine Tune* category and for *V12 tiles - default tiles* and *V12 tiles - Tile alerts* sections.

#### Legend for Fine Tune V12 Accent Tiles [page 90]

You can use this legend to determine which components can be themed and how to map the colors with specific elements in *Theme Preview* for the *Fine Tune* category and for the *V12 tiles - Accent tiles* section.

#### Legend for Fine Tune Primary Buttons [page 91]

You can use this legend to determine which components can be themed and how to map the colors with specific elements in *Theme Preview* for the *Fine Tune* category and for the *Primary buttons* section.

#### Legend For Fine Tune Highlight Elements [page 93]

You can use this legend to determine which components can be themed and how to map the colors with specific elements in *Theme Preview* for the *Fine Tune* category and for the *Highlight elements* section.

#### Legend for Fine Tune Tables [page 94]

You can use this legend to determine which components can be themed and how to map the colors with specific elements in *Theme Preview* for the *Fine Tune* category and for the *Tables* section.

#### Legend for Fine Tune Diagrams and Footer [page 96]

You can use this legend to determine which components can be themed and how to map the colors with specific elements in *Theme Preview* for the *Fine Tune* category and for the *Diagrams* and *Footer* sections.

## Legend for Fine Tune For Header Background, Logo, and Placemat

You can use this legend to determine which components can be themed and how to map the colors with specific elements in *Theme Preview* for the *Fine Tune* category and for the *Header background*, *Logo*, and *Placemat* sections.

#### i Note

All troubleshooting theme tables have a column titled *Location on Screenshot* that contain number that references specific *UI* element in that screenshot.

| Location on<br>Screenshot | Theme Configura-<br>tion Category | Theme Configura-<br>tion Section | Theme Configura-<br>tion Element           | Color Picker Code                                                                                                    | Color           |
|---------------------------|-----------------------------------|----------------------------------|--------------------------------------------|----------------------------------------------------------------------------------------------------|-----------------|
| Screenshot<br>1           | tion Category                     | tion Section                     | tion Element<br>Header background<br>color | Color Picker Code<br>#800000<br>i Note<br>Colors com-<br>bine if both of<br>are active:<br>• • • Fine<br>Tune<br>Module<br>Picker<br>Backgroun | Color<br>Maroon |
|                           |                                   |                                  |                                            | d color -<br>active<br>Fine<br>Tune<br>Module<br>Picker<br>Backgroun<br>d color -<br>hover                                                     |                 |
| 2                         | Fine Tune                         | Logo                             | Background color                           | #FFFFF                                                                                                    | White           |
| 3                         | Fine Tune                         | Placemat                         | Page title color                           | #FFFF00                                                                                                    | Yellow          |
| 4                         | Fine Tune                         | Placemat                         | Background color                           | #008080                                                                                                    | Teal            |
| 5                         | Fine Tune                         | Placemat                         | Border color                               | #8B008B                                                                                                    | Dark Magenta    |

Troubleshooting Legend for Header Background, Logo, and Placemat

| Theme Preview                                                                    |                                                                                                    |                                                            |                           |               |
|----------------------------------------------------------------------------------|----------------------------------------------------------------------------------------------------|------------------------------------------------------------|---------------------------|---------------|
|                                                                                  | 1 Q Searc                                                                                                    | h for actions or people $\sim$ $\Omega^{28}$               | Account Navigation $\sim$ | BestRun 2     |
| Current Page Global                                                              | Navigation Item                                                                                                    |                                                            |                           |               |
| Page Title                                                                       | 3                                                                                                    |                                                            | ≡                         | Action 🖫 🖶 🔨  |
| Sidebar item text color                                                          | Table header text color                                                                                                    | Employee                                                   | Due Date ↓                | Last Modified |
| Sidebar item text color<br>Sidebar item text color                               | Row background color - default                                                                                                    | Carla Grant                                                | 01/22/2011                | 01/22/2011    |
| Sidebar item text color<br>Sidebar item text color                               | Row background color - alternative                                                                                                    | Edward Hails                                               | 01/12/2011                | 01/12/2010    |
| Sidebar link text color                                                          | Row background color - default                                                                                                    | Lexington Taylor                                           | 01/22/2011                | 01/22/2011    |
|                                                                                  | Row background color - disabled                                                                                                    | Janise Sullivan                                            | 01/22/2011                | 01/22/2010    |
|                                                                                  | Row background color - selected                                                                                                    | Janise Sullivan                                            | 01/22/2011                | 01/22/2010    |
| Secondary Prim                                                                   | Portlet header text color Portlet body text color                                                                                                    | r Link color                                               | Ar<br>Highlight           |               |
| Disabled Disable<br>Secondary Prim                                               | ed Portlet body link text color<br>Portlet dimmed text color<br>Portlet callout text color<br>Portlet callout text color 1<br>Portlet custom text color 2 | Goal Progress<br>15%<br>View details                       | Text color<br>Link color  | 4             |
| 6 V12 tile header (                                                              | text color Link color 🗄 🕚                                                                                                    | V12 accent tile header text colo                           | r Link color 🗄            |               |
| Group title text color<br>ALERT<br>TEXT<br>COLOR<br>Tile body te<br>Tile body hi | xt color<br>ik color<br>ghlight color                                                                                                    | Accent tile body text color<br>Accent tile body link color |                           |               |

Troubleshooting Theme Rainbow Colors for Header background, Logo, and Placemat

### **Related Information**

Legend for Fine Tune Module Picker [page 80] Legend for Fine Tune Menus [page 82] Legend for Fine Tune Global Navigation [page 84] Legend for Fine Tune Portlets [page 85] Legend For Fine Tune Landing Page Tiles [page 86] Legend for Fine Tune V12 Default and Alert Tiles [page 88] Legend for Fine Tune V12 Accent Tiles [page 90] Legend for Fine Tune Primary Buttons [page 91] Legend For Fine Tune Highlight Elements [page 93] Legend for Fine Tune Tables [page 94] Legend for Fine Tune Diagrams and Footer [page 96]

## Legend for Fine Tune Module Picker

You can use this legend to determine which components can be themed and how to map the colors with specific elements in *Theme Preview* for the *Fine Tune* category and for the *Module picker* section.

#### i Note

All troubleshooting theme tables have a column titled *Location on Screenshot* that contain number that references specific *UI* element in that screenshot.

Troubleshooting Theme Legend for Module picker

| Location on<br>Screenshot  | Theme Config-<br>uration Cate-<br>gory | Theme Configuration Sec-<br>tion | Theme Config-<br>uration Ele-<br>ment | Color Picker Code | Color |
|----------------------------|----------------------------------------|----------------------------------|---------------------------------------|-------------------|-------|
| 1                          | Fine Tune                              | Module picker                    | Label text color<br>- default         | #FF0000           | Red   |
| 2                          | Fine Tune                              | Module picker                    | Label text color<br>- hover           | #00FFFF           | Aqua  |
| Not featured in screenshot | Fine Tune                              | Module picker                    | Label text color<br>- active          | #FFFFFF           | White |
| 3                          | Fine Tune                              | Module picker                    | Background<br>color - active          | #808000           | Olive |

| Location on<br>Screenshot | Theme Config-<br>uration Cate-<br>gory | Theme Configuration Sec-<br>tion | Theme Config-<br>uration Ele-<br>ment | Color Picker Code                                                                                                    | Color |
|---------------------------|----------------------------------------|----------------------------------|---------------------------------------|----------------------------------------------------------------------------------------------------|-------|
| 4                         | Fine Tune                              | Module picker                    | Background<br>color - hover           | <pre>#008000</pre> i Note Combines colors with:      Define Tune Backgroun d > Header backgroun d color     Define Tune Backgroun d color Cure Backgroun d color Cure Backgroun d color Cure Backgroun d color Cure Backgroun d color Cure Backgroun d color Cure Backgroun d color Cure Backgroun d color Cure Backgroun d color Cure Backgroun d color Cure Backgroun d color Cure Backgroun d color Cure Backgroun d color Cure Backgroun d color Cure Backgroun Cure Backgroun Cur | Green |
|                           |                                        |                                  |                                       |                                                                                                    |       |

| Module Picker <1 2     | Module Picker 🗸        |
|------------------------|------------------------|
| Module Picker          | Module Picker          |
| S Jam                  | SAP Jam 4              |
| Objectives             | Objectives             |
| Performance            | Performance            |
| Continuous Performance | Continuous Performance |
| Calibration            | Calibration            |
| Compensation           | Compensation           |
|                        |                        |

Troubleshooting Theme Screenshot for Module picker

Parent topic: Troubleshooting Theme Legend for Fine Tune Category [page 76]

### **Related Information**

Legend for Fine Tune For Header Background, Logo, and Placemat [page 77] Legend for Fine Tune Menus [page 82] Legend for Fine Tune Global Navigation [page 84] Legend for Fine Tune Portlets [page 85] Legend For Fine Tune Landing Page Tiles [page 86] Legend for Fine Tune V12 Default and Alert Tiles [page 88] Legend for Fine Tune V12 Accent Tiles [page 90] Legend for Fine Tune Primary Buttons [page 91] Legend For Fine Tune Highlight Elements [page 93] Legend for Fine Tune Tables [page 94] Legend for Fine Tune Diagrams and Footer [page 96]

## **Legend for Fine Tune Menus**

You can use this legend to determine which components can be themed and how to map the colors with specific elements in *Theme Preview* for the *Fine Tune* category and for the *Menus* section.

#### i Note

All troubleshooting theme tables have a column titled *Location on Screenshot* that contain number that references specific *UI* element in that screenshot.

| Location on<br>Screenshot  | Theme Configura-<br>tion Category | Theme Configura-<br>tion Section | Theme Configura-<br>tion Element           | Color Picker Code | Color       |
|----------------------------|-----------------------------------|----------------------------------|--------------------------------------------|-------------------|-------------|
| 1                          | Fine Tune                         | Menus                            | Text color - default                       | #000000           | Black       |
| 2                          | Fine Tune                         | Menus                            | Text color - hover                         | #FFOOFF           | Fuchsia     |
| Not Featured in screenshot | Fine Tune                         | Menus                            | Text color - active                        | #0000FF           | Blue        |
| 3                          | Fine Tune                         | Menus                            | Menu item<br>background color -<br>default | #FFFFF            | White       |
| 4                          | Fine Tune                         | Menus                            | Menu item<br>background color -<br>hover   | #BOEOE6           | Powder Blue |

Troubleshooting Theme Legend for Fine Tune Menus

| Location on<br>Screenshot  | Theme Configura-<br>tion Category | Theme Configura-<br>tion Section | Theme Configura-<br>tion Element          | Color Picker Code | Color         |
|----------------------------|-----------------------------------|----------------------------------|-------------------------------------------|-------------------|---------------|
| Not Featured in screenshot | Fine Tune                         | Menus                            | Menu item<br>background color -<br>active | #9370DB           | Medium Purple |
| 2016 Goal Pl               | lan ~                             |                                  |                                           |                   |               |
| Goal Plan with Met         | ric Table                         |                                  |                                           |                   |               |
| 2016 Goal Plan 🛻           | -0                                |                                  |                                           |                   |               |
| 2015 Goal Plan             | 3                                 |                                  |                                           |                   |               |
| 2013 Goal Plan             | _                                 |                                  |                                           |                   |               |
| Performance Impro          | ovement Goal Plan                 |                                  |                                           |                   |               |
| New Hire Goal Plan         | n 4                               |                                  |                                           |                   |               |
| 2012 Goal Plan             | 2                                 |                                  |                                           |                   |               |
| 2014 Goal Plan             |                                   |                                  |                                           |                   |               |

Troubleshooting Theme Screenshot for Fine Tune Menus

### **Related Information**

Legend for Fine Tune For Header Background, Logo, and Placemat [page 77] Legend for Fine Tune Module Picker [page 80] Legend for Fine Tune Global Navigation [page 84] Legend for Fine Tune Portlets [page 85] Legend For Fine Tune Landing Page Tiles [page 86] Legend for Fine Tune V12 Default and Alert Tiles [page 88] Legend for Fine Tune V12 Accent Tiles [page 90] Legend for Fine Tune Primary Buttons [page 91] Legend For Fine Tune Highlight Elements [page 93] Legend for Fine Tune Tables [page 94] Legend for Fine Tune Diagrams and Footer [page 96]

## Legend for Fine Tune Global Navigation

You can use this legend to determine which components can be themed and how to map the colors with specific elements in *Theme Preview* for the *Fine Tune* category and for the *Global navigation* section.

#### i Note

All troubleshooting theme tables have a column titled *Location on Screenshot* that contain number that references specific *UI* element in that screenshot.

| Location on<br>Screenshot | Theme Config-<br>uration Cate-<br>gory | Theme Configuration Sec-<br>tion | Theme Config-<br>uration Ele-<br>ment | Color Picker Code | Color      |
|---------------------------|----------------------------------------|----------------------------------|---------------------------------------|-------------------|------------|
| 1                         | Fine Tune                              | Global navigation                | Text color -<br>default               | #00FF00           | Lime Green |
| 2                         | Fine Tune                              | Global navigation                | Label text color<br>- hover           | #FFA500           | Orange     |
| 3                         | Fine Tune                              | Global navigation                | Label text color<br>- current page    | #FFFFF            | White      |

Troubleshooting Theme Legend for Global navigation section

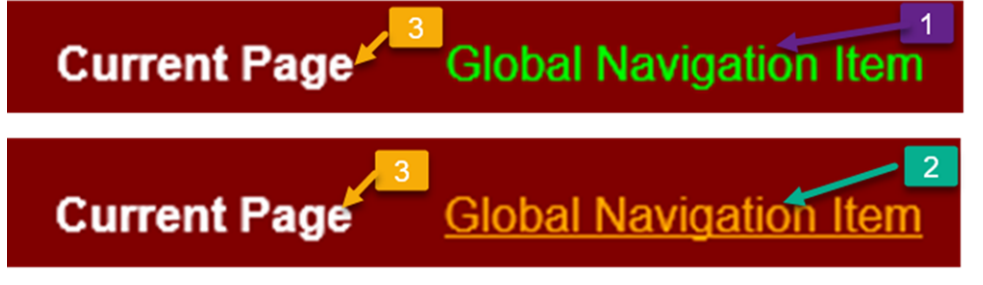

Troubleshooting Theme Rainbow Colors in Screenshot for Global navigation

Parent topic: Troubleshooting Theme Legend for Fine Tune Category [page 76]

### **Related Information**

Legend for Fine Tune For Header Background, Logo, and Placemat [page 77] Legend for Fine Tune Module Picker [page 80] Legend for Fine Tune Menus [page 82] Legend for Fine Tune Portlets [page 85] Legend For Fine Tune Landing Page Tiles [page 86] Legend for Fine Tune V12 Default and Alert Tiles [page 88] Legend for Fine Tune V12 Accent Tiles [page 90] Legend for Fine Tune Primary Buttons [page 91] Legend For Fine Tune Highlight Elements [page 93] Legend for Fine Tune Tables [page 94] Legend for Fine Tune Diagrams and Footer [page 96]

## **Legend for Fine Tune Portlets**

You can use this legend to determine which components can be themed and how to map the colors with specific elements in *Theme Preview* for the *Fine Tune* category and for the *Portlets* section.

#### i Note

All troubleshooting theme tables have a column titled *Location on Screenshot* that contain number that references specific *UI* element in that screenshot.

| Location on<br>Screenshot | Theme Configura-<br>tion Category | Theme Configura-<br>tion Section | Theme Configura-<br>tion Element | Color Picker Code | Color          |
|---------------------------|-----------------------------------|----------------------------------|----------------------------------|-------------------|----------------|
| 1                         | Fine Tune                         | Portlets                         | Header text color                | #FFFFF            | White          |
| 2                         | Fine Tune                         | Portlets                         | Header link text<br>color        | #DDAODD           | Plum           |
| 3                         | Fine Tune                         | Portlets                         | Header background color          | #191970           | Midnight Blue  |
| 4                         | Fine Tune                         | Portlets                         | Body text color                  | #000000           | Black          |
| 5                         | Fine Tune                         | Portlets                         | Body link text color             | #800080           | Purple         |
| 6                         | Fine Tune                         | Portlets                         | Sidebar text color               | #000000           | Black          |
| 7                         | Fine Tune                         | Portlets                         | Sidebar link text<br>color       | #A52A2A           | Brown          |
| 8                         | Fine Tune                         | Portlets                         | Sidebar<br>background color      | #8FBC8F           | Dark Sea Green |
| 9                         | Fine Tune                         | Portlets                         | Dimmed Text Color                | #708090           | Slate Gray     |
| 10                        | Fine Tune                         | Portlets                         | Alert text color                 | #FF6347           | Tomato         |
| 11                        | Fine Tune                         | Portlets                         | Callout Text Color               | #00FF7F           | Spring Green   |
| 12                        | Fine Tune                         | Portlets                         | Custom 1 Text Color              | #4682B4           | Steel Blue     |
| 13                        | Fine Tune                         | Portlets                         | Custom 2 Text<br>Color           | #87CEEB           | Sky Blue       |

Troubleshooting Theme Legend for the Portlets Section

| Sidebar item text color                            | 6 e header text color              |                                                                                       |                                                                                                    |                                                                                          |
|----------------------------------------------------|------------------------------------|---------------------------------------------------------------------------------------|----------------------------------------------------------------------------------------------------|------------------------------------------------------------------------------------------|
| Sidebar item text color                            | Row background color - default     | Carla Grant                                                                           | 01/22/2011                                                                                                    | 01/22/2011                                                                               |
| Sidebar item text color<br>Sidebar item text color | Row background color - alternative | Edward Hails                                                                          | 01/12/2011                                                                                                    | 01/12/2010                                                                               |
| Sidebar link text color                            | 7 bw background color - default    | Lexington Taylor                                                                      | 01/22/2011                                                                                                    | 01/22/2011                                                                               |
|                                                    |                                    | 1   Portlet     4   Portlet b     5   Portlet d     10   Portlet a     12   Portlet c | header text color Link color<br>ody text color<br>immed text color 9<br>lert text color 11<br>ustom text color 13 | lor 2 3<br>Base Salary<br>\$125,000 USD per year<br>Goal Progress<br>15%<br>View details |

Troubleshooting Theme Rainbow Colors in Screenshot for Fine Tune Portlets

### **Related Information**

Legend for Fine Tune For Header Background, Logo, and Placemat [page 77] Legend for Fine Tune Module Picker [page 80] Legend for Fine Tune Menus [page 82] Legend for Fine Tune Global Navigation [page 84] Legend For Fine Tune Landing Page Tiles [page 86] Legend for Fine Tune V12 Default and Alert Tiles [page 88] Legend for Fine Tune V12 Accent Tiles [page 90] Legend for Fine Tune Primary Buttons [page 91] Legend For Fine Tune Highlight Elements [page 93] Legend for Fine Tune Tables [page 94] Legend for Fine Tune Diagrams and Footer [page 96]

## Legend For Fine Tune Landing Page Tiles

You can use this legend to determine which components can be themed and how to map the colors with specific elements in *Theme Preview* for the *Fine Tune* category and for the *Landing page tiles* section.

#### i Note

All troubleshooting theme tables have a column titled *Location on Screenshot* that contain number that references specific *UI* element in that screenshot.

Troubleshooting Theme Legend for the Landing page tiles Section

| Location on<br>Screenshot  | Theme Configura-<br>tion Category | Theme Configura-<br>tion Section | Theme Configura-<br>tion Element | Color Picker Code | Color          |
|----------------------------|-----------------------------------|----------------------------------|----------------------------------|-------------------|----------------|
| 1                          | Fine Tune                         | Landing page tiles               | Body background<br>color         | #AFEEEE           | Pale Turquoise |
| Not featured in screenshot | Fine Tune                         | Landing page tiles               | Border color                     | #000000           | Black          |
| 2                          | Fine Tune                         | Landing page tiles               | Header text color                | #F08080           | Light Coral    |
| 3                          | Fine Tune                         | Landing page tiles               | Tile body text color             | #DA70D6           | Orchid         |
| 4                          | Fine Tune                         | Landing page tiles               | lcon color                       | #CD5C5C           | Indian Red     |
| 5                          | Fine Tune                         | Landing page tiles               | Neutral text color               | #FFD700           | Gold           |
| 6                          | Fine Tune                         | Landing page tiles               | Alert text color                 | #B22222           | Firebrick      |
| Not featured in screenshot | Fine Tune                         | Landing page tiles               | Critical text color              | #DAA520           | Goldenrod      |
| 7                          | Fine Tune                         | Landing page tiles               | Progress indicator color         | #1E90FF           | Dodger Blue    |

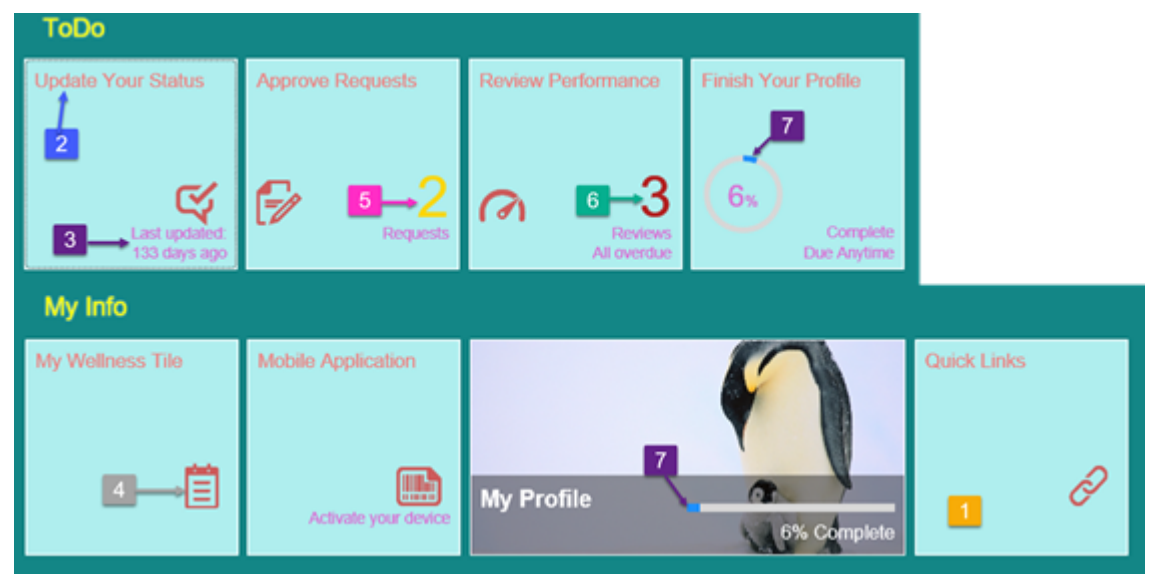

Troubleshooting Theme Rainbow Colors in Screenshot for Landing page tiles

Parent topic: Troubleshooting Theme Legend for Fine Tune Category [page 76]

### **Related Information**

Legend for Fine Tune For Header Background, Logo, and Placemat [page 77]

Legend for Fine Tune Module Picker [page 80] Legend for Fine Tune Menus [page 82] Legend for Fine Tune Global Navigation [page 84] Legend for Fine Tune Portlets [page 85] Legend for Fine Tune V12 Default and Alert Tiles [page 88] Legend for Fine Tune V12 Accent Tiles [page 90] Legend for Fine Tune Primary Buttons [page 91] Legend For Fine Tune Highlight Elements [page 93] Legend for Fine Tune Tables [page 94] Legend for Fine Tune Diagrams and Footer [page 96]

## Legend for Fine Tune V12 Default and Alert Tiles

You can use this legend to determine which components can be themed and how to map the colors with specific elements in *Theme Preview* for the *Fine Tune* category and for *V12 tiles - default tiles* and *V12 tiles - Tile alerts* sections.

### i Note

All troubleshooting theme tables have a column titled *Location on Screenshot* that contain number that references specific *UI* element in that screenshot.

| Location on<br>Screenshot | Theme Config-<br>uration Cate-<br>gory | Theme Configuration Sec-<br>tion | Theme Config-<br>uration Ele-<br>ment | Color Picker Code | Color            |
|---------------------------|----------------------------------------|----------------------------------|---------------------------------------|-------------------|------------------|
| 1                         | Fine Tune                              | V12 tiles - default tiles        | Header text<br>color                  | #9932CC           | Dark Orchid      |
| 2                         | Fine Tune                              | V12 tiles - default tiles        | Header link text<br>color             | #8FBC8F           | Dark Sea Green   |
| 3                         | Fine Tune                              | V12 tiles - default tiles        | Header<br>background<br>color         | #FF8C00           | Dark Orange      |
| 4                         | Fine Tune                              | V12 tiles - default tiles        | Tile body text<br>color               | #000000           | Black            |
| 5                         | Fine Tune                              | V12 tiles - default tiles        | Link color                            | #556B2F           | Dark Olive Green |
| 6                         | Fine Tune                              | V12 tiles - default tiles        | Body<br>background<br>color           | #FFF8DC           | Cornsilk         |

Troubleshooting Theme Table for V12 tiles - default tiles and V12 tiles - Tile alerts sections

| Location on<br>Screenshot | Theme Config-<br>uration Cate-<br>gory | Theme Configuration Sec-<br>tion | Theme Config-<br>uration Ele-<br>ment | Color Picker Code | Color      |
|---------------------------|----------------------------------------|----------------------------------|---------------------------------------|-------------------|------------|
| 7                         | Fine Tune                              | V12 tiles - default tiles        | Group text<br>color                   | #000080           | Navy       |
| 8                         | Fine Tune                              | V12 tiles - default tiles        | Group<br>background<br>color          | #BC8F8F           | Rosy Brown |
| 9                         | Fine Tune                              | V12 tiles - default tiles        | Tile body<br>highlight color          | #FFF5EE           | Seashell   |
| 10                        | Fine Tune                              | V12 tiles - Tile alerts          | Alert text color                      | #FF6347           | Tomato     |
| 11                        | Fine Tune                              | V12 tiles - Tile alerts          | Alert badge text<br>color             | #00FF00           | Lime       |
| 12                        | Fine Tune                              | V12 tiles - Tile alerts          | Alert badge<br>background<br>color    | #FF0000           | Red        |

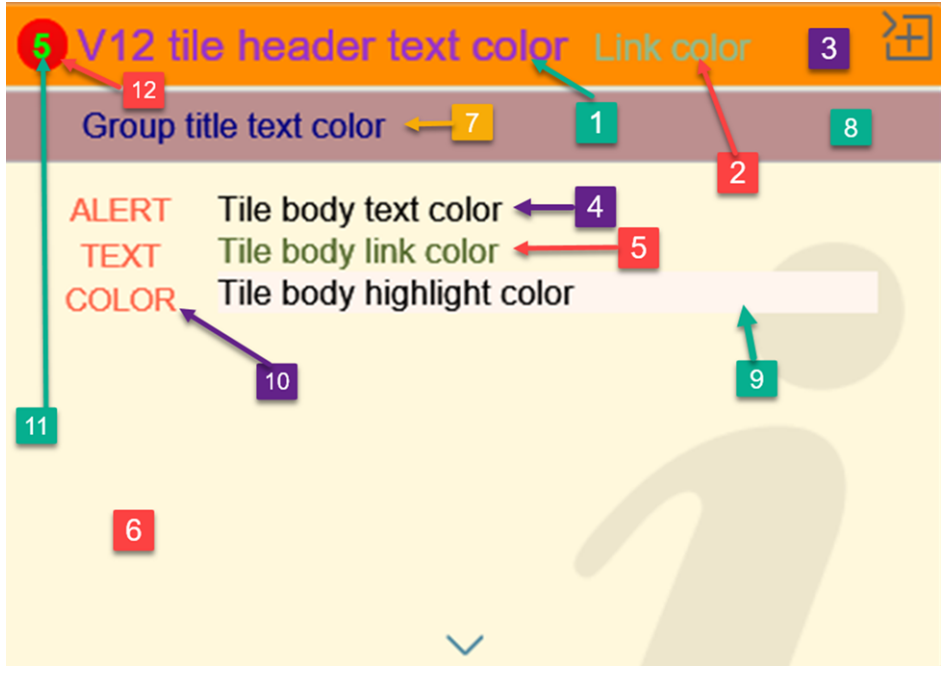

Troubleshooting Theme Rainbow Colors in Screenshot for V12 tiles - default tiles and V12 tiles - Tile alerts

Parent topic: Troubleshooting Theme Legend for Fine Tune Category [page 76]

### **Related Information**

Legend for Fine Tune For Header Background, Logo, and Placemat [page 77] Legend for Fine Tune Module Picker [page 80] Legend for Fine Tune Menus [page 82] Legend for Fine Tune Global Navigation [page 84] Legend for Fine Tune Portlets [page 85] Legend For Fine Tune Landing Page Tiles [page 86] Legend for Fine Tune V12 Accent Tiles [page 90] Legend for Fine Tune Primary Buttons [page 91] Legend For Fine Tune Highlight Elements [page 93] Legend for Fine Tune Tables [page 94] Legend for Fine Tune Diagrams and Footer [page 96]

## Legend for Fine Tune V12 Accent Tiles

You can use this legend to determine which components can be themed and how to map the colors with specific elements in *Theme Preview* for the *Fine Tune* category and for the *V12 tiles - Accent tiles* section.

#### i Note

All troubleshooting theme tables have a column titled *Location on Screenshot* that contain number that references specific *UI* element in that screenshot.

Troubleshooting Theme Legend for V12 tiles - Accent tiles.

| Location on<br>Screenshot | Theme Config-<br>uration Cate-<br>gory | Theme Configuration Sec-<br>tion | Theme Config-<br>uration Ele-<br>ment | Color Picker Code | Color      |
|---------------------------|----------------------------------------|----------------------------------|---------------------------------------|-------------------|------------|
| 1                         | Fine Tune                              | V12 tiles - Accent tiles         | Accent header<br>text color           | #000000           | Black      |
| 2                         | Fine Tune                              | V12 tiles - Accent tiles         | Accent Header<br>link text color      | #FFFFFF           | White      |
| 3                         | Fine Tune                              | V12 tiles - Accent tiles         | Accent body<br>text color             | #FFFFFF           | White      |
| 4                         | Fine Tune                              | V12 tiles - Accent tiles         | Accent link<br>color                  | #FFFFFF           | White      |
| 5                         | Fine Tune                              | V12 tiles - Accent tiles         | Accent body<br>background<br>color    | #4682B4           | Steel Blue |

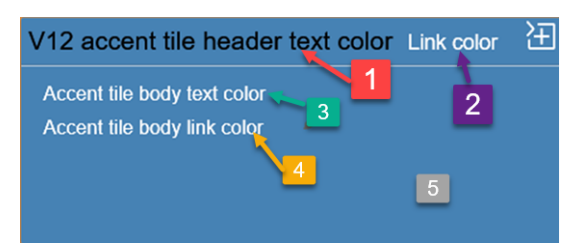

Troubleshooting Theme Rainbow Colors in Screenshot for V12 tiles - Accent tiles

### **Related Information**

Legend for Fine Tune For Header Background, Logo, and Placemat [page 77] Legend for Fine Tune Module Picker [page 80] Legend for Fine Tune Menus [page 82] Legend for Fine Tune Global Navigation [page 84] Legend for Fine Tune Portlets [page 85] Legend For Fine Tune Landing Page Tiles [page 86] Legend for Fine Tune V12 Default and Alert Tiles [page 88] Legend for Fine Tune Primary Buttons [page 91] Legend For Fine Tune Highlight Elements [page 93] Legend for Fine Tune Tables [page 94] Legend for Fine Tune Diagrams and Footer [page 96]

## **Legend for Fine Tune Primary Buttons**

You can use this legend to determine which components can be themed and how to map the colors with specific elements in *Theme Preview* for the *Fine Tune* category and for the *Primary buttons* section.

#### i Note

All troubleshooting theme tables have a column titled *Location on Screenshot* that contain number that references specific *UI* element in that screenshot.

| Location on<br>Screenshot | Theme Configura-<br>tion Category | Theme Configura-<br>tion Section | Theme Configura-<br>tion Element | Color Picker Code | Color          |
|---------------------------|-----------------------------------|----------------------------------|----------------------------------|-------------------|----------------|
| 1                         | Fine Tune                         | Primary buttons                  | Text color - default             | #00CED1           | Dark Turquoise |
| 2                         | Fine Tune                         | Primary buttons                  | Text color - hover               | #FF1493           | Deep Pink      |

Troubleshooting Theme Legend for Primary buttons

| Location on<br>Screenshot | Theme Configura-<br>tion Category | Theme Configura-<br>tion Section | Theme Configura-<br>tion Element | Color Picker Code | Color           |
|---------------------------|-----------------------------------|----------------------------------|----------------------------------|-------------------|-----------------|
| 3                         | Fine Tune                         | Primary buttons                  | Background color -<br>default    | #2F4F4F           | Dark Slate Gray |
| 4                         | Fine Tune                         | Primary buttons                  | Background color -<br>hover      | #ADFF2F           | Green Yellow    |
| 5                         | Fine Tune                         | Primary buttons                  | Border color -<br>default        | #4B0082           | Indigo          |
| 6                         | Fine Tune                         | Primary buttons                  | Border color - hover             | #F08080           | Light Coral     |
| 7                         | Fine Tune                         | Primary buttons                  | Disabled text color              | #EOFFFF           | Light Cyan      |
| 8                         | Fine Tune                         | Primary buttons                  | Disabled<br>background color     | #20B2AA           | Light Sea Green |
| 9                         | Fine Tune                         | Primary buttons                  | Disabled border<br>color         | #FF4500           | Orange Red      |

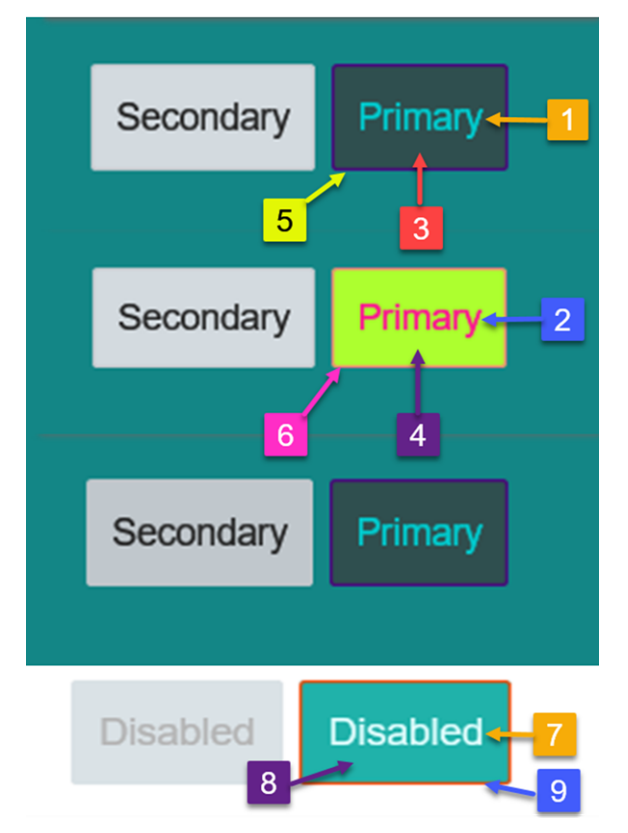

#### Troubleshooting Theme Rainbow Colors in Screenshot for Primary buttons

Parent topic: Troubleshooting Theme Legend for Fine Tune Category [page 76]

### **Related Information**

Legend for Fine Tune For Header Background, Logo, and Placemat [page 77] Legend for Fine Tune Module Picker [page 80] Legend for Fine Tune Menus [page 82] Legend for Fine Tune Global Navigation [page 84] Legend for Fine Tune Portlets [page 85] Legend For Fine Tune Landing Page Tiles [page 86] Legend for Fine Tune V12 Default and Alert Tiles [page 88] Legend for Fine Tune V12 Accent Tiles [page 90] Legend For Fine Tune Highlight Elements [page 93] Legend for Fine Tune Tables [page 94] Legend for Fine Tune Diagrams and Footer [page 96]

## **Legend For Fine Tune Highlight Elements**

You can use this legend to determine which components can be themed and how to map the colors with specific elements in *Theme Preview* for the *Fine Tune* category and for the *Highlight elements* section.

#### i Note

All troubleshooting theme tables have a column titled *Location on Screenshot* that contain number that references specific *UI* element in that screenshot.

| Location on<br>Screenshot | Theme Configura-<br>tion Category | Theme Configura-<br>tion Section | Theme Configura-<br>tion Element | Color Picker Code | Color |
|---------------------------|-----------------------------------|----------------------------------|----------------------------------|-------------------|-------|
| 1                         | Fine Tune                         | Highlight elements               | Background color                 | #38AFEE           | Blue  |
| 2                         | Fine Tune                         | Highlight elements               | Text color                       | #000000           | Black |
| 3                         | Fine Tune                         | Highlight elements               | Link color                       | #FFFFFF           | White |
| 4                         | Fine Tune                         | Highlight elements               | Header button icon               | Light             | White |

Troubleshooting Theme Legend for Highlight elements

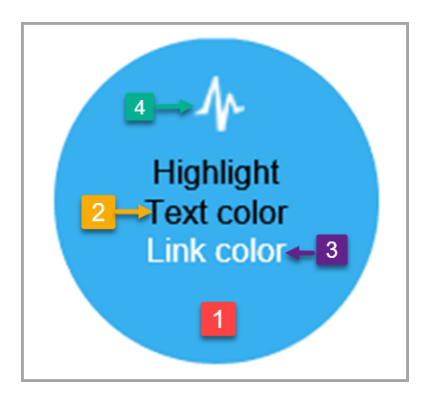

Troubleshooting Theme Rainbow Colors in Screenshot for Highlight elements

### **Related Information**

Legend for Fine Tune For Header Background, Logo, and Placemat [page 77] Legend for Fine Tune Module Picker [page 80] Legend for Fine Tune Menus [page 82] Legend for Fine Tune Global Navigation [page 84] Legend for Fine Tune Portlets [page 85] Legend For Fine Tune Landing Page Tiles [page 86] Legend for Fine Tune V12 Default and Alert Tiles [page 88] Legend for Fine Tune V12 Accent Tiles [page 90] Legend for Fine Tune Primary Buttons [page 91] Legend for Fine Tune Tables [page 94] Legend for Fine Tune Diagrams and Footer [page 96]

## **Legend for Fine Tune Tables**

You can use this legend to determine which components can be themed and how to map the colors with specific elements in *Theme Preview* for the *Fine Tune* category and for the *Tables* section.

#### i Note

All troubleshooting theme tables have a column titled *Location on Screenshot* that contain number that references specific *UI* element in that screenshot.

Troubleshooting Theme Legend for Fine Tune Tables

| Location on<br>Screenshot | Theme Configura-<br>tion Category | Theme Configura-<br>tion Section | Theme Configura-<br>tion Element                  | Color Picker Code | Color           |
|---------------------------|-----------------------------------|----------------------------------|---------------------------------------------------|-------------------|-----------------|
| 1                         | Fine Tune                         | Tables                           | Header text color                                 | #DA70D6           | Orchid          |
| 2                         | Fine Tune                         | Tables                           | Header background<br>color                        | #FFDAB9           | Peach Puff      |
| 3                         | Fine Tune                         | Tables                           | Row background<br>color - default                 | #FFFFFF           | White           |
| 4                         | Fine Tune                         | Tables                           | Row background color - alternative                | #98FB98           | Pale Green      |
| 5                         | Fine Tune                         | Tables                           | Row background<br>color - hover                   | #EEE8AA           | Pale Golden Rod |
| 6                         | Fine Tune                         | Tables                           | Row background color - selected                   | #F4A460           | Sandy Brown     |
| 7                         | Fine Tune                         | Tables                           | Row background<br>color - disabled                | #4169E1           | Royal Blue      |
| 8                         | Fine Tune                         | Tables                           | Cell background<br>color - sorted                 | #D3D3D3           | Light Gray      |
| 9                         | Fine Tune                         | Tables                           | Cell background<br>color - selected and<br>sorted | #D2691E           | Chocolate       |
|                           |                                   |                                  |                                                   |                   |                 |

| Table header text color -1 2       | Employee          | Due Date     | Last Modified |
|------------------------------------|-------------------|--------------|---------------|
| Row background color - default 3   | Carla Grant       | 01/22/2011   | 01/22/2011    |
| Row background color - alternative | Edward Hails 4    | 01/12/2011   | 01/12/2010    |
| Row background color - default 5   | Lexington Taylor  | 01/22/2011 8 | 01/22/2011    |
| Row background color - disabled    | Janise Sullivan   | 01/22/2011   | 01/22/2010    |
| Row background color - selected    | Janise Sullivan 6 | 01/22/2011 9 | 01/22/2010    |
|                                    |                   |              |               |

Troubleshooting Theme Rainbow Colors in Screenshot for Fine Tune Tables Section

Parent topic: Troubleshooting Theme Legend for Fine Tune Category [page 76]

### **Related Information**

Legend for Fine Tune For Header Background, Logo, and Placemat [page 77]

Legend for Fine Tune Module Picker [page 80] Legend for Fine Tune Menus [page 82] Legend for Fine Tune Global Navigation [page 84] Legend for Fine Tune Portlets [page 85] Legend For Fine Tune Landing Page Tiles [page 86] Legend for Fine Tune V12 Default and Alert Tiles [page 88] Legend for Fine Tune V12 Accent Tiles [page 90] Legend for Fine Tune Primary Buttons [page 91] Legend For Fine Tune Highlight Elements [page 93] Legend for Fine Tune Diagrams and Footer [page 96]

## Legend for Fine Tune Diagrams and Footer

You can use this legend to determine which components can be themed and how to map the colors with specific elements in *Theme Preview* for the *Fine Tune* category and for the *Diagrams* and *Footer* sections.

#### i Note

All troubleshooting theme tables have a column titled *Location on Screenshot* that contain number that references specific *UI* element in that screenshot.

| Location on<br>Screenshot                       | Theme Configura-<br>tion Category | Theme Configura-<br>tion Section | Theme Configura-<br>tion Element | Color Picker Code | Color         |
|-------------------------------------------------|-----------------------------------|----------------------------------|----------------------------------|-------------------|---------------|
| 1                                               | Fine Tune                         | Diagrams                         | Primary Color                    | #808080           | Gray          |
| 2                                               | Fine Tune                         | Diagrams                         | Text color                       | #0000FF           | Blue          |
| 3                                               | Fine Tune                         | Diagrams                         | Title Color                      | #000000           | Black         |
| 4                                               | Fine Tune                         | Diagrams                         | Line Color                       | #4B0082           | Indigo        |
| 5                                               | Fine Tune                         | Diagrams                         | Background color                 | #FFFFF            | White         |
| No Positive values<br>featured in Line<br>Chart | Fine Tune                         | Diagrams                         | Positive Threshold<br>Color      | #191970           | Midnight Blue |
| No Neutral values<br>featured in Line<br>Chart  | Fine Tune                         | Diagrams                         | Neutral Threshold<br>Color       | #008000           | Green         |
| 6                                               | Fine Tune                         | Diagrams                         | Negative Threshold<br>Color      | #8B4513           | Saddle Brown  |

Troubleshooting Theme Legend for Diagrams and Footer Sections

| Location on<br>Screenshot | Theme Configura-<br>tion Category | Theme Configura-<br>tion Section | Theme Configura-<br>tion Element | Color Picker Code | Color             |
|---------------------------|-----------------------------------|----------------------------------|----------------------------------|-------------------|-------------------|
| 7                         | Fine Tune                         | Diagrams - Color<br>Scheme       | Color 1                          | #808000           | Olive             |
| 8                         | Fine Tune                         | Diagrams - Color<br>Scheme       | Color 2                          | #FA8072           | Salmon            |
| 9                         | Fine Tune                         | Diagrams - Color<br>Scheme       | Color 3                          | #6495ED           | Cornflower Blue   |
| 10                        | Fine Tune                         | Diagrams - Color<br>Scheme       | Color 4                          | #FF8C00           | Dark Orange       |
| 11                        | Fine Tune                         | Diagrams - Color<br>Scheme       | Color 5                          | #7B68EE           | Medium Slate Blue |
| 12                        | Fine Tune                         | Diagrams - Color<br>Scheme       | Color 6                          | #ADFF2F           | Green Yellow      |
| 13                        | Fine Tune                         | Diagrams - Color<br>Scheme       | Color 7                          | #800000           | Maroon            |
| 14                        | Fine Tune                         | Diagrams - Color<br>Scheme       | Color 8                          | #DCC4B1           | Burly Wood        |
| 15                        | Fine Tune                         | Diagrams - Color<br>Scheme       | Color 9                          | #FF1493           | Deep Pink         |
| 16                        | Fine Tune                         | Diagrams - Color<br>Scheme       | Color 10                         | #778899           | Light Slate Gray  |
| 17                        | Fine Tune                         | Footer                           | Text color                       | #DC143C           | Crimson           |

### **Different Type of Diagrams**

The three type of Diagrams that feature Troubleshooting Theme rainbow colors:

- Column Chart
- Pie Chart
- Plot Chart

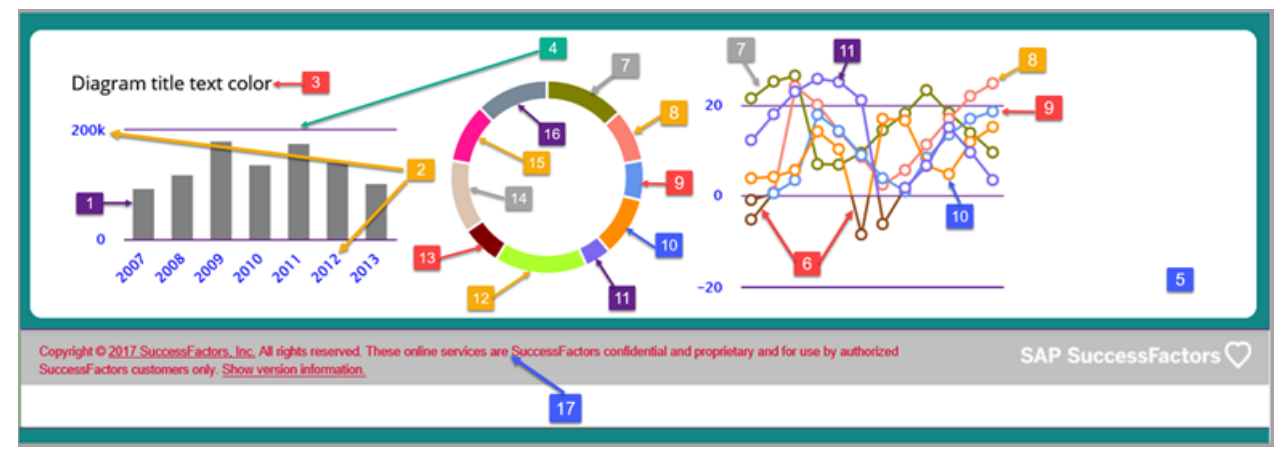

Troubleshooting Theme Rainbow Colors in Screenshot for Diagrams and Footer

### **Related Information**

Legend for Fine Tune For Header Background, Logo, and Placemat [page 77] Legend for Fine Tune Module Picker [page 80] Legend for Fine Tune Menus [page 82] Legend for Fine Tune Global Navigation [page 84] Legend for Fine Tune Portlets [page 85] Legend For Fine Tune Landing Page Tiles [page 86] Legend for Fine Tune V12 Default and Alert Tiles [page 88] Legend for Fine Tune V12 Accent Tiles [page 90] Legend for Fine Tune Primary Buttons [page 91] Legend For Fine Tune Highlight Elements [page 93] Legend for Fine Tune Tables [page 94]

## **Legend for Login Styles**

You can use this legend to determine which components can be themed and how to map the colors with specific elements in *Theme Preview* for the *Login Styles* category and for the *Login background*, *Login button* and *Login border* sections.

| Location on<br>Screenshot | Theme Configura-<br>tion Category | Theme Configura-<br>tion Section | Theme Configura-<br>tion Element | Color Picker Code<br>or Settings | Color    |
|---------------------------|-----------------------------------|----------------------------------|----------------------------------|----------------------------------|----------|
| 1                         | Login Styles                      | Login background                 | Background color                 | #E6E6FA                          | Lavender |
| 2                         | Login Styles                      | Login background                 | Background type                  | Light                            | N/A      |
| 3                         | Login Styles                      | Login button                     | Login button                     | Use this theme's settings        | N/A      |
| 4                         | Login Styles                      | Login footer                     | Color Scheme                     | Dark                             | N/A      |

Troubleshooting Theme Legend for Login Styles Category

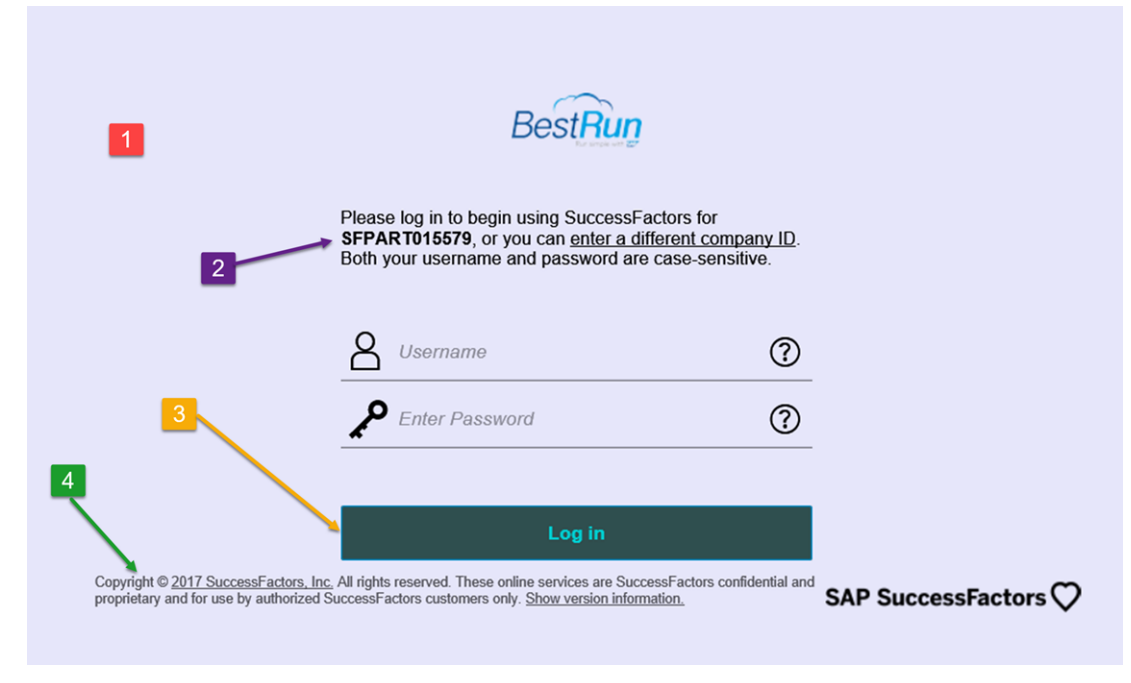

Troubleshooting Theme Rainbow Colors in Screenshot for Login Styles

# **Important Disclaimers and Legal Information**

### Hyperlinks

Some links are classified by an icon and/or a mouseover text. These links provide additional information. About the icons:

- Links with the icon 🎓 : You are entering a Web site that is not hosted by SAP. By using such links, you agree (unless expressly stated otherwise in your agreements with SAP) to this:
  - The content of the linked-to site is not SAP documentation. You may not infer any product claims against SAP based on this information.
  - SAP does not agree or disagree with the content on the linked-to site, nor does SAP warrant the availability and correctness. SAP shall not be liable for any
    damages caused by the use of such content unless damages have been caused by SAP's gross negligence or willful misconduct.
- Links with the icon を : You are leaving the documentation for that particular SAP product or service and are entering an SAP-hosted Web site. By using such links, you agree that (unless expressly stated otherwise in your agreements with SAP) you may not infer any product claims against SAP based on this information.

### Videos Hosted on External Platforms

Some videos may point to third-party video hosting platforms. SAP cannot guarantee the future availability of videos stored on these platforms. Furthermore, any advertisements or other content hosted on these platforms (for example, suggested videos or by navigating to other videos hosted on the same site), are not within the control or responsibility of SAP.

### **Beta and Other Experimental Features**

Experimental features are not part of the officially delivered scope that SAP guarantees for future releases. This means that experimental features may be changed by SAP at any time for any reason without notice. Experimental features are not for productive use. You may not demonstrate, test, examine, evaluate or otherwise use the experimental features in a live operating environment or with data that has not been sufficiently backed up.

The purpose of experimental features is to get feedback early on, allowing customers and partners to influence the future product accordingly. By providing your feedback (e.g. in the SAP Community), you accept that intellectual property rights of the contributions or derivative works shall remain the exclusive property of SAP.

### **Example Code**

Any software coding and/or code snippets are examples. They are not for productive use. The example code is only intended to better explain and visualize the syntax and phrasing rules. SAP does not warrant the correctness and completeness of the example code. SAP shall not be liable for errors or damages caused by the use of example code unless damages have been caused by SAP's gross negligence or willful misconduct.

### **Bias-Free Language**

SAP supports a culture of diversity and inclusion. Whenever possible, we use unbiased language in our documentation to refer to people of all cultures, ethnicities, genders, and abilities.

 $\ensuremath{\textcircled{\sc 0}}$  2023 SAP SE or an SAP affiliate company. All rights reserved.

No part of this publication may be reproduced or transmitted in any form or for any purpose without the express permission of SAP SE or an SAP affiliate company. The information contained herein may be changed without prior notice.

Some software products marketed by SAP SE and its distributors contain proprietary software components of other software vendors. National product specifications may vary.

These materials are provided by SAP SE or an SAP affiliate company for informational purposes only, without representation or warranty of any kind, and SAP or its affiliated companies shall not be liable for errors or omissions with respect to the materials. The only warranties for SAP or SAP affiliate company products and services are those that are set forth in the express warranty statements accompanying such products and services, if any. Nothing herein should be construed as constituting an additional warranty.

SAP and other SAP products and services mentioned herein as well as their respective logos are trademarks or registered trademarks of SAP SE (or an SAP affiliate company) in Germany and other countries. All other product and service names mentioned are the trademarks of their respective companies.

Please see https://www.sap.com/about/legal/trademark.html for additional trademark information and notices.

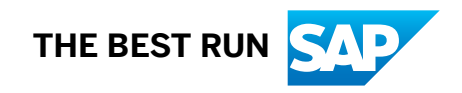